## הפקולטה להנדסה מערכת להערכת תזות הדרכה למנחה הראשי

מערכת התזות תומכת בתהליך השיפוט של עבודת התזה כולל בחינת הגמר מהשלב של אישור הגשת התזה על ידי התלמיד, העלאת קובץ התזה למערכת, בחירת הבוחנים, מתן חוות דעת וציון ע"י הבוחנים, זימון לבחינת הגמר ומתן ציון לבחינה. המערכת כוללת הודעות מייל לבעלי התפקידים לאחר ביצוע כל שלב בתהליך ומשלוח תזכורות למנחים ולבוחנים .

קישור לכניסה למערכת התזות

/http://thesis-eng.tau.ac.il/administrator

כניסה למערכת ע"י הזדהות בקוד האישי האוניברסיטאי

| Windows Inte - הפקולטה להנדסה ע"ש איבי ואלדר פליישמך - ניהול 💋            | rnet Explorer                                                          | _ 8 ×              |
|---------------------------------------------------------------------------|------------------------------------------------------------------------|--------------------|
| 🕞 🕞 🔻 🔣 http://moodle3.tau.ac.il/theses_project/administrator/index.php   | 💽 🗟 <table-cell-rows> 🔀 Google</table-cell-rows>                       | <b>₽</b> -         |
| File Edit View Favorites Tools Help<br>× Google                           | Search - 🕞 More >>                                                     | 🔵 rinada + 🔌 +     |
| 🚖 Favorites 🛛 😓 💋 Suggested Sites 👻 🙋 Free Hotmail 🙋 MSN Hotmail - Messag | e 🙋 Web Slice Gallery 🔻 👷 אוניברסיטת תל-אביב                           |                    |
| 👷 ההפקולטה להנדסה ע"ש איבי ואלדר פליישמן - נ.                             | 🏠 🕶 🖾 🐨 🚍 🖶 Page 🍷 Safety 🔻                                            | Tools 🔻 🔞 👻 🦈      |
| רפקולטה להנדסה ע"ש איבי ואלדר פליישמן 🖌                                   | י דפר אביב 🐇 א דווערטווע טאוע די דנ                                    | אוניברסיטר         |
| 1:                                                                        | התחברות לפאנל ניהול ג'ומלו                                             |                    |
| שם משתמש שם<br>סיסמא<br>שפה ברית מחיל ש<br>התחברות 🕥                      | ש לאשתפט בע מעומפט<br>ווסיסא תקויב לאשה לפאנל<br>חורה לדף הבית של האתר |                    |
|                                                                           |                                                                        |                    |
| -                                                                         |                                                                        |                    |
|                                                                           | Internet                                                               |                    |
| הפקולטה להנד 🏉 [[אוניברסיטת תל-א 💓 ] " 👩 😰 😰 👔                            | 🖳 Microsoft Word 🗍 🗈 🕷 🔜 🤇                                             | Ø∰ <u>V2</u> 13:23 |

#### <u>בחירת התזה מתוך רשימת התזות</u>

המערכת תציג למנחה את רשימת התזות שבהן הוא מנחה המנחה יבחר את התזה אשר ברצונו לטפל בה ע"י הקשה על <u>שם התזה באנגלית</u> ניתן לבצע חיפוש לפי שם התלמיד : הקשת שם פרטי ושם משפחה או רק אחד מהם ניתן למיין לפי סטטוס ע"י לחיצה על כותרת עמודת סטטוס התזה או בחירת הסטטוס הרצוי

| Ø * 1            | http://moodies.tdd.de.it                                                     | /////////////////////////////////////// | vaanninstratoriyina  | sxz.php/opton-c         |                                                                                                    |                  |                     | _     |
|------------------|------------------------------------------------------------------------------|-----------------------------------------|----------------------|-------------------------|----------------------------------------------------------------------------------------------------|------------------|---------------------|-------|
| Edit Vie         | ew Favorites Tools                                                           | Help                                    |                      |                         |                                                                                                    |                  |                     |       |
| oogle            |                                                                              |                                         |                      |                         | 🔄 🚼 Search 📲 🔤 Mo                                                                                                    | re »             | 👤 rina day          | agi · |
| vorites          | 🚖 🤕 Bright Aqua Tec                                                          | chnolog 🏾 🏉 Si                          | uggested Sites 👻     | 🥖 Free Hotmail          | 🕖 MSN Hotmail - Message                                                                                                    | 🔊 Web Slice Gall | ery 🔻 🙀 מתל-אביב    | סיט   |
| ר פליישמן        | ז להנדסה ע"ש איבי ואלד                                                       | הפקולטר                                 | 1                    |                         | 🚹 🔫 🔊 -                                                                                                    | - 🖃 🖶 - Page     | ▼ Safety ▼ Tools    | - 🤅   |
| _                |                                                                              |                                         |                      |                         |                                                                                                    |                  |                     |       |
| 4 אסיא           |                                                                              |                                         | ר פליישמן            | ז ע"ש איבי ואל <b>ז</b> | TEL AU הפקולטה להנדסו                                                                                                    | U UNIVERSITY     | יטת תל-אביב 🕱       | C)    |
| Site default lar | rguage ראמי חג'-עלי Hello :                                                  | רתנתקות 🍳 1 🗯 ס                         | 🐡 תצוגה מקדימה 🛤 1.0 | הורשר                   |                                                                                                    | עזרה Thesisman   | Components join oro | תפרי  |
| (1)              | - 🌄                                                                          |                                         |                      |                         |                                                                                                    |                  | דזות                | . 🚍   |
| About 7          | עריכה עזרו                                                                   |                                         |                      |                         |                                                                                                    |                  |                     | . 0   |
|                  |                                                                              |                                         |                      |                         |                                                                                                    |                  | Documents           | Ho    |
|                  | סינון על פי שם התלמיד                                                        |                                         |                      |                         | 01:02                                                                                                    |                  |                     |       |
| Checked out      | סטטוס התזה                                                                   | עדכון אחרון                             | תאריך                | קובץ                    | שם התזה - אנגלית                                                                                                    | שם המנחה         | שם התלמיד           |       |
|                  | נוסח התזה הסופי אושר על ידי המנחה,<br>בהמתנה לסיום התהליך על ידי<br>המזכירות | 14:49:49 2012-02-27                     | 10:44:13 2012-02-16  | pdf.1329389476          | The Thesis of Offir Gilad                                                                                                    | ראמי חג'-עלי     | גלעד אופיר          |       |
|                  | תזה לא נוצרה,בהמתנה לא שור פרטי<br>התזה על ידי המנחה                         | 12:44:21 2012-02-16                     | 10:44:13 2012-02-16  |                         | The Thesis of Ido Meshi                                                                                                    | ראמני חג'-עלי    | משי עידו            |       |
|                  | תזה לא נוצרה,בהמתנה לאישור פרטי<br>התזה על ידי המנחה                         | 12:44:21 2012-02-16                     | 10:44:13 2012-02-16  |                         | The Thesis of Shaul Mustacohi                                                                                                    | ראמי חג'-עלי     | מוססקי שאול יעקב    |       |
|                  | תזה לא נוצרה,בהמתנה לאישור פרטי<br>התזה על ידי המנחה                         | 12:44:21 2012-02-16                     | 10:44:13 2012-02-16  |                         | The Thesis of Chen Zur                                                                                                    | ראמי חג'-עלי     | צורחן               |       |
|                  | תזה לא נוצרה.ברמתנה לאיישור פרטי<br>התזה על ידי המנחה                        | 12:44:22 2012-02-16                     | 10:44:13 2012-02-16  |                         | THE MECHANICAL BEHAVIOR OF<br>HYDROGELS FOR NUCLEUS<br>PULPOUSREPLACEMENT IN<br>SPINAL DISKS: EXPERIMENTAL<br>CHARCTERIZATIONSAND<br>NONLINEAR FINTE-ELEMENT<br>MODELING | ראמי חג'-עלי     | ששון לוי אביעד      |       |
|                  | תזה לא נוצרה,בהמתנה לאישור פרטי<br>התזה על ידי המנחה                         | 12:44:22 2012-02-16                     | 10:44:13 2012-02-16  |                         | The Thesis of Noam Paz                                                                                                    | ראמי חג'-עלי     | פז געם              |       |
|                  | תזה לא נוצרה,בהמתנה לאישור פרטי<br>התזה על ידי המנחה                         | 12:44:22 2012-02-16                     | 10:44:13 2012-02-16  |                         | The Thesis of Dan Druker                                                                                                    | ראמי חג'-עלי     | דרוקר דן            |       |
|                  | תזה לא נוצרה,בהמתנה לאישור פרטי<br>התזה על ידי המנחה                         | 12:44:22 2012-02-16                     | 10:44:13 2012-02-16  |                         | The Thesis of Shay Shoam                                                                                                    | ראמי חג'-עלי     | שהם שי              |       |
|                  | תזה לא נוצרה,בהמתנה לאישור פרטי<br>התזה על ידי המנחה                         | 12:44:22 2012-02-16                     | 10:44:13 2012-02-16  |                         | The Thesis of Hagit Zemer                                                                                                    | ראמי חג'-עלי     | זמר חגית            |       |
|                  |                                                                              |                                         |                      |                         |                                                                                                    |                  |                     |       |

#### <u>יציאה ממערכת התזות</u>

יציאה מתוך מסך רשימת התזות ע"י לחיצה על מקש <mark>התנתקות</mark> יציאה ממסכים אחרים: לחיצה על **חזרה לרשימה** ולאחר מכן לחיצה על **התנתקות .** 

# יצירת התזה במערכת - פתיחת תיק תזה ע"י המנחה הראשי

בדיקת פרטי התזה (שם התזה , שמות המנחים) ואישור פתיחת תיק התזה

במסך פרטי תזה לבדוק נכונות פרטי התזה: שם התזה בעברית ובאנגלית. (סטטוס התזה: התזה לא נוצרה בהמתנה לאישור המנחה הראשי)

| 🔁 - פּקולטה להנדסה ע"ש איבי ואלדר פליישמן - ניהול Mindows Internet Explorer                                                                   | <u>_ 문 ×</u>                  |
|----------------------------------------------------------------------------------------------------|-------------------------------|
| 🌀 🕘 🗢 🙀 http://moodle3.tau.ac.il/theses_project/administrator/index2.php 📃 🔄 🌳 🗙 🚼 Google                                                     | h dinimiza                    |
| File Edit View Favorites Tools Help                                                                                                    | INITIA 28                     |
| × Google Search • 🔁 • More »                                                                                                    | 🔵 rinada 🔌 -                  |
| 🖕 Favorites 🛛 👍 🏉 Suggested Sites 🔻 🙍 Free Hotmail 🙋 MSN Hotmail - Message 🙋 Web Slice Gallery 👻 🙀 יברסיטת תל-אביב.                           | אונ                           |
| איבי ואלדר פליישמן - נ 👷 🖛 🖛 Pag                                                                                                    | e 🔹 Safety 🕶 Tools 🕶 🔞 🕶 🛸    |
|                                                                                                    |                               |
| ב 😤 TEL AUIU UNIVERSITY ב הפקולטה להנדסה ע"ש איבי ואלדר פליישמן 🛛 🗤 🖞                                                                         | אוניברסיטת תל-אבי             |
| הורשה: Site default language – הורשה: אפר 🖽 🗈 ב 🔍 התנתקות - 😢 3 🛎 0 💮 הורשה: געלי 🛤 1.0 הורשה: געלי אפר אמי הג'-עלי                           | אתר תפריטים תוכן עזרה         |
|                                                                                                    |                               |
|                                                                                                    | עריכה תזה 🌄                   |
| About אישור ומעבר שלב סגירה וחזרה לרשימה עזרה                                                                                                 |                               |
|                                                                                                    |                               |
| הערות מנחים פרטי התוה                                                                                                    |                               |
|                                                                                                    | - פרטי התזה                   |
| נא לאשר נכונות פרטי התזה :שם התלמיד ונושא התזה ,להכנס למסך מנחים -לבדוק שמות המנחים . וללחוץ על אישור ומעבר                                   |                               |
| שלב . במקרה שנדרש תיקון נא לעדכן את המזכירות במייל .ולצאת ללא אישור ומעבר שלב .לאחר ביצוע העדכון במזכירות יש<br>להכנס שור למערכת התזות לאישור |                               |
| The Thesis of Shay Shoam                                                                                                    | שם התזה - אנגלית              |
| The Thesis of שהם שי                                                                                                    | שם התזה - עברית               |
| בית הספר להנדסה מכניול(540)                                                                                                    | שם המחלקה                     |
| ם שראמי הג'-עלי.                                                                                                    | שם המנחה                      |
|                                                                                                    | שם התלמיד                     |
| 14:35:46 2011-09-07                                                                                                    | תאריך                         |
| Browse                                                                                                    | טופס בקשה לאישור מנחה<br>הכוע |
| תוה לא נוצרה בהמתנה לאישור פרטי התזה על ידי המנחה                                                                                             | קבוע<br>סטטוס התזה            |
|                                                                                                    |                               |
| Done Ginternet                                                                                                    | 🖓 🕶 🔍 100% 💌                  |
| 🕽 Start 🛛 🚱 🚱 🍘 👋 הפקולטה און 🖉 🛄 אהפקולטה ל 🎉 " 👔 Nicrosoft 🙀 language 👘 hebrew.co                                                           |                               |

## להיכנס למסך מנחים ולבדוק נכונות פרטי המנחים

אם פרטי התזה <u>נכונים</u> ( שם התזה בעברית ובאנגלית ושמות המנחים) יש לאשר פתיחת תיק תזה ע"י לחיצה על כפתור <mark>אישור ומעבר שלב</mark>

אם הפרטים <u>לא נכונים</u> יש לשלוח מייל למזכירות ולבקש מהמזכירות לתקן במערכת מנהל התלמידים

לאחר ביצוע התיקון במערכת מנהל תלמידים תשלח המזכירות הודעת מייל בה יתבקש המנחה להיכנס למערכת התזות לבדיקה חוזרת של פרטי התזה כולל שמות המנחים הנוספים.

| 🧀 - הפקולטה להנדסה ע"ש איבי ואלדר פליישמך - ניהול - Windows Internet Explorer                                                                                                    | <u>_ 문 ×</u>                   |
|----------------------------------------------------------------------------------------------------|--------------------------------|
| 💽 🕤 🗢 🙀 http://moodle3.tau.ac.il/heses_project/administrator/index2.php 🔄 🖻 🚱 🛠 🔀 Google                                                                                                    |                                |
| File Edit View Favorites Tools Help                                                                                                    |                                |
| × Google v 🎝 Search - 🗗 v More »                                                                                                    | 🤦 rina dayagi + 🔌 •            |
| 🙀 Favorites 🛛 🙀 🙋 Bright Aqua Technolog 後 Suggested Sites 🔻 🙋 Free Hotmail 🖉 MSN Hotmail - Message 🖉 Web Slice                                                                                                    | Gallery 🔻 🙀 אוניברסיטת תל-אביב |
| 👷 ד 🗟 💌 🖻 🗮 👘 🕶 Pa 🚵 איבי ואלדר פליישטן - נ 👷                                                                                                    | age 🕶 Safety 🕶 Tools 🕶 🕡 🖝 🏾   |
| הפקולטה להנדסה ע"ש איבי ואלדר פליישמן TEL AUIU UNIUERSITY 😤                                                                                                    | אוניברסיטת תל-אביב             |
| 🚛 :Site default language הורשה: אני חג'-עלי Hello הענתקות 1 🚨 0 💮 התנתקות 🕅 1.0 הורשה: 1.0                                                                                                    | אתר תפריטים תוכן עזרה          |
| About About Action of Action of Acti | עריכה תזה ಶ                    |
| הערות מנחים פרטי התוה                                                                                                    |                                |
|                                                                                                    | ר מנחים                        |
| הורה בניהו                                                                                                    | מנחה פנימי ראשון               |
|                                                                                                    | מנחה פנימי שני                 |
|                                                                                                    | מנחה חיצוני ראשון              |
|                                                                                                    | מנחה חיצוני שני                |
|                                                                                                    | THESISman v1.4.0.stable - 2009 |
| הינה חופשית ומשוחררת תחת רשיון GNU/GPL.                                                                                                    |                                |
|                                                                                                    |                                |
|                                                                                                    |                                |
|                                                                                                    |                                |
| liternet                                                                                                    | ▲ ▼ 100% ▼                     |
| 🖉 Start 🔐 🚱 🍘 🔹 א. הררכה ל 🔐הפקולט 🎇תיבת דוא 🚺 * 💽 🍘 🕼 🖉 🖉 🖉                                                                                                    | 📕 🔎 🔍 🏈 🕂 🐼 🖬 11:19            |

| Windows Interr - הפקולטה להנדסה ע"ש איבי ואלדר פליישתך - ניהול 🖌<br>איני אול איני איני איני איני איני איני איני אינ                                                                                         | net Explorer                                                                                                    |                               |
|----------------------------------------------------------------------------------------------------|----------------------------------------------------------------------------------------------------|-------------------------------|
| Coogle                                                                                                    | ▼ 3 Search • More >>                                                                                                    | 🔵 rinada • 🔧 •                |
| 🖕 Favorites   🏡 🏉 Suggested Sites 🔻 😰 Free Hotmail 🖉 MSN Hotmail - Message                                                                                                    | יו תל-אביב 🙀 🔻 👔                                                                                                    | אוניברסי                      |
| פפקולטה להנדסה ע"ש איבי ואלדר פליישמן - נ 👷                                                                                                    |                                                                                                    | Page 🔹 Safety 👻 Tools 👻 😧 👻   |
|                                                                                                    | •                                                                                                    |                               |
| הפקולטה להנדסה ע"ש איבי ואלדר פליישמן גרסא 1.5.14                                                                                                    | TEL AUIU UNIVERSITY 🐕                                                                                                    | אוניברסיטת תל-אביב            |
| 💽 :Site defauit language אימי הג'-עלי Hello 💽 פגחה פניסיו<br>תצוגה מקדימה 💿 1 🗯 0 💮 תעוגה מקדימה                                                                                                    | 🛤 1.0 הורשה:                                                                                                    | אתר תפריטים תוכן עזרה         |
| ل ال ال ال ال ال ال ال ال ال ال ال ال ال                                                                                                    |                                                                                                    | עריכה תזה 🇾                   |
| ×                                                                                                    | Message from webpage                                                                                                    |                               |
| אך המרכת לא תעבור שלב ולא תשלח מיילים העיות מנחים פרטי התוח<br>לים יש לאחוץ על הנפתור שמירה ומעבר שלב<br>Cancel תמנחים . וללחוץ על אישור .<br>במיל תבאדניזא שמידה - אחוד ערכון התוזפרות יש להכנס שוב למערכת | יש לשים לב: הנתונים שיחרו<br>לשים מעבר שלב ושליחת חיי<br>סאשים מעבר שלב ושליחת חיי<br>סאשים איז איז לא אור הגיולריות<br>במקודה שני דיש הלקון לעי לן אור הגיולריות | פרטי התזה                     |
|                                                                                                    | לאישור .<br>The Thesis of Ofic Gilad                                                                                                    | שם התזה - אובלית              |
|                                                                                                    | The Thesis of Thesis of                                                                                                    | שם התזה - עברית               |
|                                                                                                    | בית הספר להנדסה מכנית(540)                                                                                                    | שם המחלקה                     |
|                                                                                                    | ראמי חג'-עלי                                                                                                    | שם המנחה                      |
|                                                                                                    | גלעד אופיר                                                                                                    | שם התלמיד                     |
|                                                                                                    | 13:51:12 2011-07-25                                                                                                    | תאריך                         |
|                                                                                                    | Browse הפקולטה לדוגמא\הערכי:D                                                                                                    | טופס בקשה לאישור מנחה<br>קבוע |
| נחה                                                                                                    | תזה לא נוצרה,בהמתנה לאישור פרטי התזה על ידי המו                                                                                                    | סטטוס התזה                    |
| http://moodle3.tau.ac.il/theses_project/administrator/index2.php#                                                                                                    | 😜 Internet                                                                                                    | √4 ▼ 100% ▼ //                |
| 🏂 Start 🛛 💕 🔮 🦉 * 🥳 3 Inter 🗸 🕙 2 Micro 🗸 📑 Book1                                                                                                    | קודים לב 📳 📖 בדיקות ק 🔄                                                                                                    | 📕 🛯 🔜 👁 🥢 💘 10:53             |

| – ניהול Windows Internet Explore - הפקולטה להנדסה ע"ש איבי ואלדר פליישמך - ניהול                                                                                                    |                                                                     | _ 문 ×                         |
|----------------------------------------------------------------------------------------------------|---------------------------------------------------------------------|-------------------------------|
| C C V ktp://moodle3.tau.ac.il/theses_project/administrator/index2.php#                                                                                                    | 🔄 🔛 👉 🗙 🚰 Google                                                    | - 9                           |
| × Google Search                                                                                                    | h • · 🔁 • More »                                                    | 🔵 rinada + 🔌 +                |
| 🖕 Favorites 🛛 🖕 🏉 Suggested Sites 🔻 🙋 Free Hotmail 🙋 MSN Hotmail - Message 🙋 Web Slice                                                                                                    | e Gallery 🔻 🙀 רסיטת תל-אביב                                         | אוניבו                        |
| 👷 והפקולטה להנדסה ע"ש איבי ואלדר פליישמן - נ                                                                                                    | 🚹 🔻 🗟 🔻 🖃 🚔 🔻 P                                                     | °age▼ Safety▼ Tools▼ 🕡▼ 🏾     |
| 1.5.14 הפקולטה להנדסה ע"ש איבי ואלדר פליישמן TEL AUIL TEL AUIL                                                                                                    | U UNIVERSITY 💃                                                      | אוניברסיטת תל-אביב            |
| מוחי פנים 💽 הורשה: 1.0 🏁 תצוגה מקדימה 💮 0 🏝 1 🎱 התנתקות                                                                                                    |                                                                     | את תפרסים תוק עדוה            |
| ل المراجع المراجع الم<br>المراجع المراجع المراجع المراجع المراجع المراجع المراجع المراجع المراجع المراجع المراجع المراجع المراجع المراجع ا<br>مراجع المراجع المر<br>لمراجع المراجع المراجع المراجع المراجع المراجع المراجع المراجع المراجع المراجع المراجع المراجع المراجع المراجع المراجع المراجع المراجع المراجع المراجع المراجع المراجع المراجع<br>مراجع المراجع المراجع المراجع المراجع المراجع المراجع الم |                                                                     | עריכה תזה 🇾                   |
| Messa Messa                                                                                                    | age from webpage                                                    |                               |
| זמערכת תעבור שלב ויחיח בלתי אפשרי לחזין את הנתונים שוב הערות מנחים פרטי המה<br>Cancel OK המנחים . וללחוץ על אישור .<br>דיהוג המרכת שוב למערכת                                                                                                    | יש לשים לב,ח<br>קראים לב,ח<br>גניקר די ספר בי דיקר קר קר<br>לאישר . | פרטי התזה                     |
|                                                                                                    | The Thesis of Ofir Gilad                                            | שם התזה - אנגלית              |
|                                                                                                    | גלעד אופיר The Thesis of                                            | שם התזה - עברית               |
|                                                                                                    | בית הספר להנדסה מכנית(540)                                          | שם המחלקה                     |
|                                                                                                    | ראמי הג'-עלי                                                        | שם המנחה                      |
|                                                                                                    | גלעד אופיר                                                          | שם התלמיד                     |
|                                                                                                    | 13:51:12 2011-07-25                                                 | תאריך                         |
| Bro                                                                                                    | owse הפקולטה לדוגמא\הערכ:D                                          | טופס בקשה לאישור מנחה<br>קבוע |
| יטי התוה על ידי המנחה                                                                                                    | תזה לא נוצרה,בהמתנה לאישור פר                                       | סטטוס התזה                    |
| http://moodle3.tau.ac.il/theses_project/administrator/index2.php#                                                                                                    | S Internet                                                          | √≙ ▼ 100% ▼                   |
| 🐮 Start   💕 🕑 🔕 🏈 🎽 🌘 3 Inter 🛛 🕙 2 Micro 🗸 🖼 3 Micro 🗸 🗀 Th F                                                                                                    | Microsoft                                                           | 🔣 🛛 🔤 🐢 🥢 🔽 11:01             |

| 🕞 🗢 🙀 http://moodle3.tau.ac.il/theses_project/administrator/index2.php?option=com_thesisman&                                                                                                    | 🛯 🗠 🗶 🚼 Goog                                                                                                    | gle                                                                                                    | - 8       |  |
|----------------------------------------------------------------------------------------------------|----------------------------------------------------------------------------------------------------|----------------------------------------------------------------------------------------------------|-----------|--|
| Google Search •                                                                                                    | P More »                                                                                                    | 🔵 rii                                                                                                   | nada+ 🍕   |  |
| Favorites 🛛 👍 🍘 Suggested Sites 👻 🙋 Free Hotmail 🙋 MSN Hotmail - Message 🙋 Web Slice Gr                                                                                                    | allery 🔻 🙀 טת תל-אביב                                                                                                    | אוניברסי                                                                                                |           |  |
| פקולטה להנדסה ע"ש איבי ואלדר פליישמן - נ                                                                                                    | 🏠 🕶 🗟 👻 🚍 🖶 🕶                                                                                                    | Page▼ Safety▼ Too                                                                                       | ols 🔻 🔞 🔻 |  |
| 15.14 הפקולטה להנדסה ע"ש איבי ואלדר פליישמן TEL AUIU L                                                                                                    | JNIVERSITY 🐕                                                                                                    | ייטת חל-אביב                                                                                            | אוניברס   |  |
| געלי Site default language: מנחה פנימי 🔽 Hello במה פנימי באוראמי הג'-עלי (געלי Site default language הורשה: 1.0 🏁 מצוגה מקדימה 🛞 1 🛎 0                                                                                                    |                                                                                                    | יטים תוכן עזרה                                                                                          | תר תפרי   |  |
| الموري         الموري         الموريي         الموري         الموري <th td="" المور<=""><td></td><td>עריכה תזה</td><td></td></th> | <td></td> <td>עריכה תזה</td> <td></td>                                                                                                    |                                                                                                    | עריכה תזה |  |
|                                                                                                    |                                                                                                    | · · · · · · · · · · · · · · · · · · ·                                                                   |           |  |
|                                                                                                    |                                                                                                    | שינזיים נשמרו 🤇                                                                                         | 1         |  |
| הערות מנחים פרטי התזה                                                                                                    |                                                                                                    | שימיים נשמרו                                                                                            |           |  |
| הערות מנחים פרטי התזה                                                                                                    | The Thesis of Ofr Olier                                                                                                    | שינויים נשמרו<br>שינויים המזה<br>שיח המזה - אנגלית                                                      |           |  |
| הערות מנחים פרטי התוה                                                                                                    | The Thesis of Ofir Gilad<br>גלעד אופיר גר אופיר                                                                                                    | שינויים נשמרו<br>שינויים נשמרו<br>שם התזה - אנגלית<br>שם התזה - עברית                                   |           |  |
| הערות מנחים פרטי התוה                                                                                                    | The Thesis of Ofir Gilad<br>דארעד אופיר The Thesis of<br>(540) בנית הספר להנדסה מבנית                                                                                                    | שינויים נשמרו<br>פרטי התזה<br>שם התזה - אנגלית<br>שם התזה - עברית<br>שם המחלקה                          |           |  |
| הערות מנחים פרטי התוח                                                                                                    | The Thesis of Ofir Gilad<br>ד גלעד אופיר The Thesis of<br>בת הספר להגדסה מכנת(540)<br>ראמי חגי-עלי                                                                                                    | שינויים נשמרו<br>פרטי התזה<br>שם התזה - אנגלית<br>שם התזה - עברית<br>שם המחלקה<br>שם המנחה              |           |  |
| הערוב מנחים פרטי התוה                                                                                                    | The Thesis of Ofir Gilad<br>ד גלעד אופיר The Thesis of<br>(840) בית הספר להנדסה מכנית<br>(840)<br>בית הספר להנדסה מכנית<br>בילעד אופיר<br>בלעד אופיר                                                                                                    | שינויים נשמרו<br>פרטי התזה<br>שם התזה - אנגלית<br>שם התזה - עברית<br>שם המוזקה<br>שם המנחה<br>שם התלמיד | <u>D</u>  |  |
| הערות מנחים פרטי התוח                                                                                                    | The Thesis of Ofir Gilad<br>דאר הספר לאנד אופיר<br>(540 בית הספר לאנדסה מנגית<br>(540 בית הספר לאנדסה<br>בית יוספר לאנדי<br>בית יוספר לאנד אופיר<br>בית יוספר לאנד אופיר<br>בית הספר לאנדסה<br>בית הספר לאנד אופיר<br>בית הספר לאנד בית ביש ביש ביש ביש ביש ביש ביש ביש ביש ביש | שינויים נשמרו<br>פרטי התזה<br>שם התזה - אנגלית<br>שם התזה - עברית<br>שם המנחה<br>שם התנחה<br>תאריך      |           |  |

בעקבות אישור הגשת התזה ע"י המנחה נשלחת הודעה למזכירות הסטטוס של התזה השתנה : "התזה אושרה ע"י המנחה בהמתנה לאישור המזכירות".

#### <u>מסך הערות המנחה הראשי</u>

המנחה יכול להכניס הערות בחלון הערות המנחה הראשי המיועד רק לו מומלץ לציין תאריך ליד ההערה כי שדה זה משמש את המנחה לכל אורך התזה. שדה ההערות פתוח לצפייה ע"י המזכירות , נציג יחידת הלימוד ויו"ר הוועדה

| ~                      | ed.tau.ac.il/theses_pr | roject/administrator/index2.php                       | 🗠 💙 👗 🛐 Google                                                                                             |                                          |
|------------------------|------------------------|-------------------------------------------------------|----------------------------------------------------------------------------------------------------|------------------------------------------|
| Edit View Favorite:    | s Tools Help           | - South -                                             | The Mare M                                                                                                 | • vinada                                 |
| soughe                 |                        |                                                       |                                                                                                    | Innaua                                   |
| vorites   🔧 🏉 Sugge    | ested Sites 🔻 🙋 Fre    | ee Hotmail 🖉 MSN Hotmail - Message 🖉 Web Slice Galle  | אוניברסיטת תל-אביב 🙀 🔻 ver                                                                                 |                                          |
| ש איבי ואלדר פליישמן"u | הפקולטה להנדסה נ       | 6                                                     | ∦ ▼ 🖾 → 🖆 🖷 ▼ Page ▼ Sa                                                                                    | fety 🔻 Tools 🕶 🍳                         |
| 1001                   | בי אלדה מלוויי         | און אויס אד בסדולמב לבנדסב א"ש או                     |                                                                                                    |                                          |
| 5.14 גרסא              |                        |                                                       |                                                                                                    | יברסיטונרוג                              |
| Site default language  | Hello ראמי הג'-עלי     | הורשה: 1.0 🛤 תצוגה מקדימה 💮 0 🚨 1 🥯 התנתקות           | עזרה                                                                                                    | תפריטים תוכן                             |
|                        | <b>2</b>               |                                                       |                                                                                                    | _                                        |
|                        | <b>~</b>               |                                                       | נזה                                                                                                    | עריכה ו 🏹                                |
|                        |                        |                                                       |                                                                                                    | -                                        |
| מנחים פרטי התזה        | הערות                  |                                                       |                                                                                                    |                                          |
| מנחים פרטי התזה        | הערות                  | Format • Styles • = ==                                | ≅ ≣ ^8° ∐ / B                                                                                              | הערות                                    |
| מנחים פרטי התוה        | הערות                  | Format • Styles • = = =                               | ○ ○   伊 伊 伊 日 日                                                                                            | הערות                                    |
| מנחים פרטי התוה        | הערות                  | Format • Styles • = = = = = = = = = = = = = = = = = = | 等 手   AR( ∐ / B<br>(♡ σ)   律 律   圧 圧<br>Ω   x* x,   圓 2 —                                                  | הערות                                    |
| מנחים פרטי התוה        | הערות                  | Format • Styles •   = = =<br>HTTE: @ 		 또 • • • =     | 等 ≡   ₩ IJ / B<br>(ヾッ)   律 律   臣 臣<br>Ω   x' x,   圓 ② ─                                                    | הערות                                    |
| מנחים פרטי התזה        | הערות                  | Format • Styles •   = =                               | 至 I 440 U X B<br>○ ッ) (孝 宗   三 三<br>○ x' x,   <u>□</u> 2 —                                                 | <b>הערות</b><br>הערות המנחה הרא          |
| מנחים פרטי התזה        | הערות                  | Format Styles I = = =                                 | 등 झ   440 単 / B<br>(♡ ♡) [建 读   注 注<br>Ω   x' x,   圓 2                                                     | <b>הערות</b><br>הערות המנחה הרא          |
| מנחים פרטי התוה        | הערות                  | Format Styles I = =                                   | 등 झ   449 및 / B<br>(^ ッ)   律 課   注 注<br>Ω   x' x,   <u>ਗ਼</u> 2 —                                          | הערות<br>הערות המנחה הרא                 |
| מנחים פרטי התוה        | הערות                  | Format Styles I = = = = = = = = = = = = = = = = = =   | ○ ○ ○ ○ ○ ○ ○ ○ ○ ○ ○ ○ ○ ○ ○ ○ ○ ○ ○                                                                      | הערות<br>הערות המנחה הרא                 |
| מנחים פרטי התוה        | הערות                  | Format Styles   = = =<br>HTTE @ Ø E U S =             | 종 Ⅲ   Asc 및 / Β<br>(* *)   律 (#   ] Ξ Ξ<br>Ω   x* x,   ]                                                   | <b>הערות</b><br>הערות המנחה הרא          |
| מנחים פרטי התזה        | הערות                  | Format Styles I = = =<br>Imm. @ I & U = = 1           | S ≡   Aec ∐ I B         (` '')   # (#   ] Ξ Ξ         Ω   x' x,   ] □ 2 -         ''u         Toggle edter | הערות הערות הערות הערות הערות המנוזה הרא |

#### מזכירות – בדיקה ואישור

לאחר אישור המנחה המזכירות בודקת את זכאות התלמיד להגיש את עבודת התזה לשיפוט ואת נכונות פרטי התזה (שם התזה, שמות המנחים) ומתכונת התזה בהתאם לנתונים במערכת מנהל התלמידים ולנהלים.

## אם הקובץ שהועלה תקין . תאשר המזכירות את התזה והמנחה יקבל הודעת מייל בה יתבקש להמליץ על בוחנים.

אם יש אי התאמה (לדוגמא שם של מנחה נוסף שלא הוזן במערכת מנהל התלמידים. והמנחה לא שם לב שהוא לא נכלל ברשימת המנחים במסך המנחים או שיש אי התאמה בשם התזה, או שמתכונת הגשת העבודה לא תואמת את נהלי האוניברסיטה ) המזכירות תתקן במערכת מנהל התלמידים ותשלח את התזה לבדיקה חוזרת ואישור חוזר על ידי המנחה.

או תבקש מן התלמיד לתקן ולהעלות קובץ מתוקן . התלמיד יקבל הודעת מייל מהמערכת בה הוא מתבקש להעלות מחדש את קובץ התזה למערכת התזות . המנחה יבדוק ויאשר שוב את הקובץ שהועלה מחדש ולאחר אישור המזכירות יקבל המנחה מייל בו יתבקש להמליץ על בוחנים.

## <u>בחירת בוחנים ע"י המנחה</u>

לפני בחירת הבוחנים המנחה מתבקש לבדוק שוב את קובץ התזה . במקרים בהם המזכירות ביצעה תיקונים במערכת מנהל התלמידים בשם התזה בעברית או באנגלית או בשמות המנחים או שהתלמיד התבקש להעלות קובץ תזה בשנית ע"י המזכירות.

לבחור מתוך מאגר הבוחנים ללחוץ על <mark>בחר</mark> ולהסרת בוחן מן הרשימה ללחוץ על <mark>הסר בוח</mark>ן . ניתן לשמור כל בוחן וללחוץ על <mark>שמירה.</mark>

ולאחר שהמנחה הראשי סיים את בחירת כל הבוחנים יש לאשר את הרכב ועדת הבוחנים ללחוץ על כפתור אישור ומעבר שלב

רשימת כל הבוחנים תועבר לאישור נציג יחידת הלימוד ולאחריו לאישור יו"ר הועדה היחידתית.

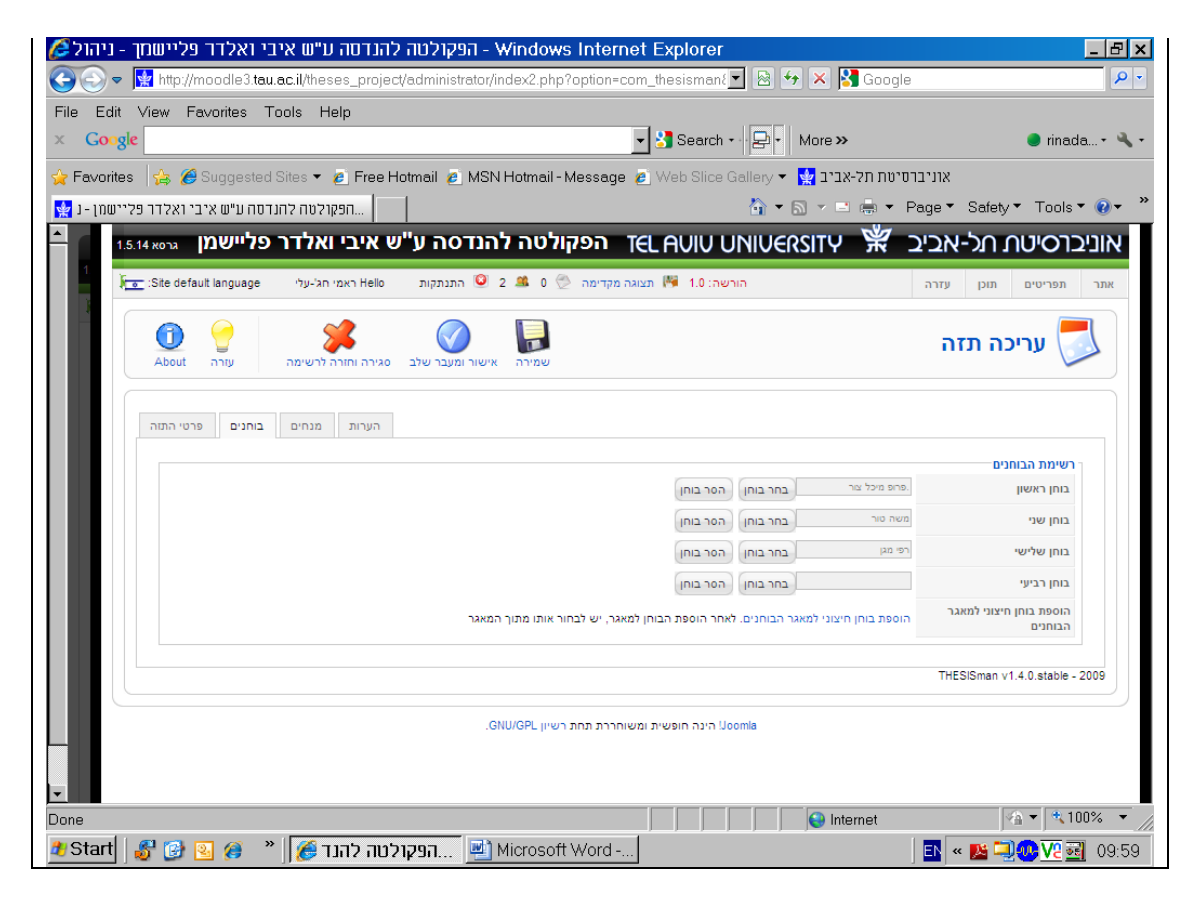

# בחירת בוחנים מתוך מאגר הבוחנים

| נוך מאגר הבוחנים ולאחר                                 | ניתן לבחור את הבוחן מח                               | <mark>בוחנים</mark> נפתח חלון שבו<br>כב                                                                                                    | במסך <b>רשימת</b> ו          |
|--------------------------------------------------------|------------------------------------------------------|----------------------------------------------------------------------------------------------------|------------------------------|
|                                                        | על חיפוש                                             | יי<br>רוחו ולאחר מכו להקיוש                                                                                                    | יש להזיו שח הו               |
| 🔏 הנדסה ע"ש איבי ואלדר פליישמך - ניהול                 | ער דר פקולטה לד<br>Windows Internet Exp - הפקולטה לד | lorer                                                                                                    |                              |
| 🕞 🕞 🗢 🔛 http://moodle3.tau.ac.il/theses_proj           | ect/administrator/index2.php?option=com_thes         | isman{🔽 🗟 👉 🗙 🚼 Google                                                                                                    |                              |
| File Edit View Favorites Tools Help                    |                                                      |                                                                                                    |                              |
|                                                        | <u> </u>                                             | earch • 문• More »                                                                                                    | 🥑 rinada 🕶 🛰 🔹               |
| Favorites 🙀 & Suggested Sites * 🖉 Free                 | Hotmail 🙋 MSN Hotmail - Message 🎉 Wel<br>I           | Slice Gallery ד 😭 אוניברסיטת תל-אביב 😭 אוניברסיטת אוייברסיטת איין אוניברסיטת אוניברסיטת אוניבר | Safaty - Tools - 🔍 - »       |
|                                                        | א דע בפעולנוב לבנדמב ע"ש                             |                                                                                                    |                              |
|                                                        |                                                      |                                                                                                    |                              |
| ראמי הג'-עלי Site default language: ראמי הג'-עלי Helio | תצוגה מקדימה ⊘ 0 🛎 2 🖳 התנתקות ו 🍽                   |                                                                                                    | אתר תפריטים תוכן             |
|                                                        |                                                      | חיבל אל סיפונא                                                                                                    | אריכר 🔜                      |
| About עזרה                                             | מייל                                                 | שם                                                                                                    |                              |
|                                                        | tau.ac.il@309235836                                  | ברונו ספז                                                                                                    |                              |
|                                                        | tau.ac.il@055931323                                  | חיים פלדמן                                                                                                    |                              |
|                                                        | aribraun@eng.tau.ac.il                               | פרופ אריה בראונשטיין.                                                                                                    | ן שימת חבותנים<br>בוחן ראשון |
|                                                        | herzl@eng.tau.ac.il                                  | פרופ הרצל חי.                                                                                                    | בוחן שני                     |
|                                                        | singer@eng.tau.ac.il                                 | פרופ זיגמונד זינגר.                                                                                                    | בוחן שלישי                   |
|                                                        | yigal@post.tau.ac.il                                 | פרופ יגאל גרציאק.                                                                                                    | בוחן רביעי<br>הוספת בוחן חיצ |
|                                                        | taitel@eng.tau.ac.il                                 | פרופ יהודה טייטל.                                                                                                    | הבוחנים                      |
|                                                        | academic@atarplpl.co.il                              | פרופ יוסי רוזנוקס.                                                                                                    | n v1.4.0.stable - 2009       |
|                                                        | appel@eng.tau.ac.il                                  | פרופ יוסף אפלבוים.                                                                                                    |                              |
|                                                        |                                                      |                                                                                                    |                              |
| <b>•</b>                                               |                                                      |                                                                                                    |                              |
| ▲ Done, but with errors on page.                       |                                                      | Internet                                                                                                    | √                            |
| אה להנד 🎉 🕺 🍘 💽 🚱 📲 📲 📲                                | אופקולנ Microsoft Word                               | HE «                                                                                                    | 🔀 🗐 🐠 🔽 📑 🛛 10:01 -          |

## הוספת בוחן חיצוני אשר לא נמצא במאגר הבוחנים הפנימי

ללחוץ במסך **רשימת הבוחנים** על הוספת בוחן חיצוני למאגר הבוחנים להזין את פרטי הבוחן החיצוני במסך <mark>פרטי בוחן</mark> לבצע שמירה או אישור ולחזור למסך בחירת הבוחנים .

| - ניהול   | ואלדר פליישמך http://moodle3.te | להנדסה ע"ש איבי<br>acil/theses_projec | Windows - הפקולטה<br>1/administrator/index2.php?c | Internet Explorer              | - 🕞 🗛 🔊          | Coogle              |                                 |
|-----------|---------------------------------|---------------------------------------|---------------------------------------------------|--------------------------------|------------------|---------------------|---------------------------------|
| Edit      | View Eavorites                  | Tools Help                            | vaammistatolymaex2.php?o                          | pron-com_nesisment             |                  |                     |                                 |
| Goog      | le                              |                                       |                                                   | 👻 🚼 Search +                   | - B- Mo          | ire »               | 🔵 rin                           |
| a∨orite   | s 👍 🏉 Suggeste                  | d Sites 🔻 🤌 Free H                    | lotmail 🙋 MSN Hotmail - M                         | essage 🤌 Web Slice G           | iallery 🔻 🙀      | סיטת תל-אביב        | אוניבר                          |
| יישמן - נ | זה ע"ש איבי ואלדר פל            |                                       | 1                                                 |                                | <b>∆</b> • ₪     | - 🗆 🖶 - F           | Page ▼ Safety ▼ Too             |
| 1.        | 5.14 גרסא.                      | ש איבי ואלדר פ                        | קולטה להנדסה ע"י                                  | TEL AUIU U                     | INIUERSI         | тү 💥 :              | סיטת תל-אביב                    |
| 1         | 💿 :Site default language        | ראמי הג'-עלי Hello                    | התנתקות 🔨 2 🗯 💮                                   | רשה: 1.0 🏁 תצוגה מקדימה        | าเล              |                     | פריטים תוכן עזרה                |
|           | לש<br>About עזרה                | אנירה וחזרה לרשימה                    | אישור ומעבר שלב שמירה                             |                                |                  |                     | עריכה תזה                       |
|           | בוחנים פרטי התזה                | הערות מנחים                           |                                                   |                                |                  |                     |                                 |
|           |                                 |                                       |                                                   | הסר בוחן                       | בחר בוחן         | פרופ מיכל צור.      | ימת הבוחנים<br>חן ראשון         |
|           |                                 |                                       |                                                   | הסר בוחן                       | בחר בוחן         | משה טור             | חן שני                          |
|           |                                 |                                       |                                                   | הסר בוחן                       | בחר בוחן         | רפי מגן             | חן שלישי                        |
|           |                                 |                                       |                                                   | הסר בוחן                       | בחר בוחן         |                     | חן רביעי                        |
|           |                                 |                                       | כחור אותו מתוך המאגר                              | לאחר הוספת הבוחן למאגר, יש ל   | למאגר הבוחנים. ל | הוספת בוחן חיצוני י | ספת בוחן חיצוני למאגר<br>נוחנים |
|           |                                 |                                       |                                                   |                                |                  |                     | THESISman v1.4.0.stab           |
| U         |                                 |                                       | GNU/GPL ת בשיוו                                   | טען<br>הינה תופשית ומשותרכת תח | omia             |                     |                                 |
|           |                                 |                                       | tonore pro th                                     |                                | and and          |                     |                                 |
|           |                                 |                                       |                                                   |                                |                  |                     |                                 |
|           |                                 |                                       |                                                   |                                |                  | lnternet            | A 🖌 🕈                           |
|           |                                 | n ([                                  |                                                   |                                |                  | -                   |                                 |

| Windows Internet Expl - הפקולטה להנדסה ע"ש איבי ואלדר פליישמך - ניהול                                                                                   | lorer                                                                | _ 8                                      |
|----------------------------------------------------------------------------------------------------|----------------------------------------------------------------------|------------------------------------------|
| 🔊 🗢 🙀 http://moodle3 tau.ac.il/theses_project/administrator/index2.php                                                                                  | 💌 🗟 🐓 🗙 🔀 Google                                                     | P                                        |
| e Edit View Favorites Tools Help<br>Google                                                                                                    | earch • 🗗 More »                                                     | 🔵 rinada 🍳                               |
| Favorites   🍰 🏉 Suggested Sites 🕶 🙋 Free Hotmail 🖉 MSN Hotmail-Message 💋 Web                                                                            | גוניברסיטת תל-אביב 👷 ד Slice Gallery אוניברסיטת אל-אביב 📩 ד 🗟 א Page | K<br>▼ Safety▼ Tools▼ @▼                 |
| ד הפקולטה להנדסה ע"ש איבי ואלדר פליישמן דו TEL A                                                                                                    |                                                                      | אוניברסיטת חל-אב                         |
| 🚰 :Site default language אראמי חג'-עלי Helio תצוגה מקדימה 🕙 1 🏩 0 💮 תצוגה מקדימה און און איז איז אין אין און און אין אין אין אין אין אין אין אין אין אי | הורשה: 1.0                                                           | אתר תפריטיים תוכן עזר                    |
| ا معتبہ اللہ اللہ اللہ اللہ اللہ اللہ اللہ ال                                                                                                    |                                                                      |                                          |
|                                                                                                    | י את הבוחו החדש מתור המאגר. ולבצע שמירה                              | ך פרטי בוחן<br>לאחר הוספת הבוחן יש לבחוו |
|                                                                                                    | אורית דייגי אפשטיין                                                  | שם                                       |
|                                                                                                    | oritd1@post.tau.ac.il                                                | מייל                                     |
|                                                                                                    | בוחנת                                                                | תפקיד                                    |
|                                                                                                    | пстол                                                                | מחלקה                                    |
|                                                                                                    | טכניון                                                               | ают                                      |
|                                                                                                    | 0523512205                                                           | טלפון                                    |
|                                                                                                    | 0523512208                                                           | סלולרי                                   |
|                                                                                                    |                                                                      | THESISman v1.4.0.stable - 2009           |
| פשית ומשוחררת תחת רשיון GNU/GPL.                                                                                                    | הינה חופ Joomla                                                      |                                          |
| //moodle3.tau.ac.il/theses_project/administrator/index2.php?option=com_thesisman§                                                                       | 😜 Internet                                                           | 🐴 💌 🔍 100% 🔹                             |
| Start 🛛 🚱 🔞 🖉 👋 🔤 Microsoft Excel - 🔤 🛛 Start 🖓 🖓                                                                                                    | Internet F 🔹                                                         | HE « 💽 🔜 🔽 13                            |

הזנת פרטי הבוחן החיצוני במסך <mark>פרטי בוחן</mark> . ללחוץ על אישור על ידי כך הוסף הבוחן החיצוני למאגר הכללי של הבוחנים .

לחזור למסך **רשימת בוחנים** . לבחור מתוך מאגר הבוחנים את הבוחן החיצוני החדש אשר הוסף למאגר ולבצע שמירה .

| - אפקולטה להנדסה ע"ש איבי ואלדר פליישמך - ניהול 🏈 - אפקולטה להנדסה ע"ש איבי ואלדר פליישמך - ניהול                                                                                                    | _ & ×                              |
|----------------------------------------------------------------------------------------------------|------------------------------------|
| 💽 💽 🗢 🔢 http://moodle3.tau.ac.il/theses_project/administrator/index2.php?option=com_thesisman{ 🔄 🗟 🖘 🗙 🚷 Google                                                                                                    |                                    |
| File Edit View Favorites Tools Help                                                                                                    |                                    |
| × Cocgle Search • P • More >                                                                                                    | 🧶 rinada • 🔌 •                     |
| 😭 Favorites 🛛 🍰 🖉 Suggested Sites 🔻 🙋 Free Hotmail 🖉 MSN Hotmail - Message 🖉 Web Slice Gallery 👻 🛃 סיטת תל-אביב                                                                                                    | אוניבר                             |
| 👷 א איבי ואלדר פליישמן - נ 👷 💷 👘 💌 🗌                                                                                                    | Page▼ Safety▼ Tools▼ @▼ »          |
| 🔺 רפקולטה להנדסה ע"ש איבי ואלדר פליישמן 🗤 דוגוא דנאזא דר פליישמן 🗤 דוגוא דנאזיע דוגו דע דוגו דע דוגו דע דע דע דע                                                                                                    | אוניברסיטת חל-אביב                 |
| - 🚰 🔆 🖅 :Site default language – התנתקות Hello הורשה: 1.0 🖉 אורשה: 1.0 👘 התנתקות 🕅 אורשה: 1.0 הורשה: הורשה: אורשה: אורשה: אורשה: אורשה: הורשה: הורשה: אורשה: אורשה | אתר תפריטים תוכן עזרה              |
| المعندة     المعندة       About     المعندة       المعندة     المعندة       المعندة     المعندة                                                                                                    | עריכה תזה 🌅                        |
| הערות מנחים בוחנים פרטי התוה                                                                                                    | רשימת הרומנים                      |
| פרופ מיכל צור בחר בוחן הסר בוחן                                                                                                    | בוחן ראשון                         |
| משה טור בחר בוחן הסר בוחן                                                                                                    | בוחן שני                           |
|                                                                                                    | בוחן שלישי                         |
|                                                                                                    | בוחן רביעי                         |
| הוספת בוחן חיצוני למאגר הבוחנים. לאחר הוספת הבוחן למאגר, יש לבחור אותו מתוך המאגר                                                                                                    | הוספת בוחן חיצוני למאגר<br>הבוחנים |
|                                                                                                    | THESISman v1.4.0.stable - 2009     |
| .GNU/GPL הינה חופשית ומשוחררת תחת רשיון Uoomla.                                                                                                    |                                    |
|                                                                                                    |                                    |
| Done                                                                                                    | Ma ▼ 100% ▼ //                     |
| 🛃 Start 🛃 🚱 😰 🏈 🦷 תפקולטה להנד 🎉 Microsoft Word                                                                                                    | 🗈 « 🛯 🖳 🐠 🔽 🛃 09:59                |

לאחר שהסתיים כל תהליך בחירת הרכב הבוחנים יש ללחוץ על <mark>אישור ומעבר שלב</mark> .

|                                                                                      | י וובווין ווויצוני כבו נבווו עז יוי נונוווי                     |
|--------------------------------------------------------------------------------------|-----------------------------------------------------------------|
| מתוך המאגר                                                                           | <u>וזור למסך בחירת בוחנים ולבחור אותו נ</u>                     |
| - Windows Internet - הפקולטה להנדסה ע"ש איבי ואלדר פליישמך - ניהול                   | Explorer _ &                                                    |
| 🕽 🕤 🗢 🙀 http://moodle3 tau.ac.il/theses_project/administrator/index2.php?option=com_ | _thesisman{ 🔽 🗟 🐓 🗙 🔀 Google 🛛 🖉                                |
| ile Edit View Favorites Tools Help                                                   |                                                                 |
| Google                                                                               | 🚼 Search 📲 🗧 More » 🕒 🕒 rinada • 🍕                              |
| 🛛 🙀 🍘 Suggested Sites 🔻 😰 Free Hotmail 🖉 MSN Hotmail - Message 🖉                     | Web Slice Gallery 🔻 🙀 אוניברסיטת תל-אביב                        |
|                                                                                      | 🏠 🗸 🔂 🗸 🖃 🌧 🔻 Page 🔻 Safety 🔻 Tools 🕶 🔞 🖛                       |
|                                                                                      |                                                                 |
| הפקולטה להנדסה ע"ש איבי ואלדר פליישמן גרסא 1.5.14                                    | EL AVIU UNIVERSITY 💥 אוניברסיטת תל-אביב                         |
| אה מקדימה 💮 2 🗯 2 û התנתקות Hello ראמי חג'-עלי Site default language אוגה מקדימה 💮 א | אתר תפריטיים תוכן עזרה 🧗 תצו                                    |
|                                                                                      |                                                                 |
|                                                                                      |                                                                 |
|                                                                                      |                                                                 |
|                                                                                      |                                                                 |
|                                                                                      | כוובו מייז זו כבו קיימו במאגו, נא יבוחו או הבחון מתן המאגו      |
|                                                                                      |                                                                 |
| בוחן נוסף                                                                            |                                                                 |
|                                                                                      | פרטי בוחן                                                       |
|                                                                                      | לאחר הוספת הבוחן יש לבחור את הבוחן החדש מתוך המאגר. ולבצע שמירה |
|                                                                                      |                                                                 |
|                                                                                      | <u>מייז</u>                                                     |
|                                                                                      | ונפוןיו<br>מחלקה                                                |
|                                                                                      |                                                                 |
|                                                                                      | טלפון                                                           |
|                                                                                      | סלולרי                                                          |
|                                                                                      |                                                                 |
|                                                                                      | THESISman v1.4.0.stable - 2009                                  |
|                                                                                      |                                                                 |

| 🖉 - הפקולטה להנדסה ע"ש איבי ואלדר פליישמך - ניהול /Windows Internet                                                                                                    | Explorer                                                                                                    | _ & ×                                                                                                    |
|----------------------------------------------------------------------------------------------------|----------------------------------------------------------------------------------------------------|----------------------------------------------------------------------------------------------------|
| 🚱 🕙 🗢 🙀 http://moodle3 tau.ac.il/theses_project/administrator/index2.php#                                                                                                    | 🔽 🗟 😽 🗙 🛃 Google                                                                                                    |                                                                                                    |
| File Edit View Favorites Tools Help                                                                                                    |                                                                                                    |                                                                                                    |
| × Google                                                                                                    | 🚼 Search 🐖 🔁 🔹 More »                                                                                                    | 🔵 rinada 🔍 -                                                                                                    |
| A Feveritee de la Suggested Size - a Free Hetweil & MON Hetweil Marrie                                                                                                    | Wah Slice Gallery - Martin Provincial                                                                                                    | י                                                                                                    |
| 💦 i avontes 🎧 🖉 auggesteti anes 🔹 🔊 Free Hotmail 💋 Maix Hotmail - Messäge 🖉                                                                                                    |                                                                                                    |                                                                                                    |
| הפקולטה להנדסה ע"ש איבי ואלדר פליישמן - נ 😭                                                                                                    | 😭 🔻 🗟 🝸 🖃 🗮 Page                                                                                                    | e • Satety • Tools • 🕖 • 🦈                                                                                                    |
|                                                                                                    |                                                                                                    |                                                                                                    |
| הפקולטה להנדסה ע"ש איבי ואלדר פליישמן גרסא 1.5.14                                                                                                    | TEL AVIV UNIVERSITY  💥 🗅                                                                                                    | וניברסיטת תל-אבינ                                                                                                    |
| د 💷 2 🚨 התנתקות ארום"םםם א ראמי הג'-עלי Site default language: أבםם א ראמי הג'-עלי 🔍 🗐 🖉                                                                                                    | הורשה: 1.0 🏁 תצוגה מקדימה 🗇                                                                                                    | תר תפריטים תוכן עזרה                                                                                                    |
|                                                                                                    |                                                                                                    |                                                                                                    |
|                                                                                                    |                                                                                                    |                                                                                                    |
| About אישור ביטול עזרה                                                                                                    |                                                                                                    |                                                                                                    |
|                                                                                                    |                                                                                                    |                                                                                                    |
|                                                                                                    |                                                                                                    |                                                                                                    |
|                                                                                                    |                                                                                                    |                                                                                                    |
|                                                                                                    | ז הבוחן החדש מתוך המאגר. ולבצע שמירה                                                                                                    | פרטי בוחן<br>לאחר הוספת הבוחן יש לבחור או                                                                                                    |
|                                                                                                    | נאוה כץ                                                                                                    | שם                                                                                                    |
|                                                                                                    | navak@tauex.tau.ac.il                                                                                                    | מייל                                                                                                    |
|                                                                                                    | ון לףלףלףל                                                                                                    | תפקיד                                                                                                    |
|                                                                                                    | שעעככעעכע                                                                                                    | מחלקה                                                                                                    |
|                                                                                                    | שעכעעע                                                                                                    | ают                                                                                                    |
|                                                                                                    | 12435548                                                                                                    | טלפון                                                                                                    |
|                                                                                                    | 12344558                                                                                                    | סלולרי                                                                                                    |
|                                                                                                    |                                                                                                    | THESISman v1.4.0.stable - 2009                                                                                                    |
|                                                                                                    |                                                                                                    |                                                                                                    |
| .GNU/GPL הררת תחת רשיון                                                                                                    | הינה חופשית ומש Joomla                                                                                                    |                                                                                                    |
|                                                                                                    |                                                                                                    | ☆ ▼   ♥ 100% ▼ //                                                                                                    |
|                                                                                                    |                                                                                                    |                                                                                                    |
| 🏄 Start   🌮 🕑 🔨 🌾 🔹   🐛 language   🖳 Microsoft   🟐 hebrew.c                                                                                                    | 🌈 א 🔜 בפקולטה í                                                                                                    | ] 🛄   🎬 🥥 🥎 <u>VC</u> 11.33                                                                                                    |
| hebrew.c 🕑 الله المالية المالية المالية المالية المالية المالية المالية المالية المالية المالية المالية المالية المالية المالية المالية المالية المالية المالية المالية المالية المالية ا<br>1 من المالية المالية المالية المالية المالية المالية المالية المالية المالية المالية المالية المالية المالية ال                                                                                                    | ע מעזיא 2 אוני אוני <u>אוני אוני אוני</u> •<br>מיני המנחר ג הבוחנים על ידי המנחר                                                                                                    | אישור הרכב ועדת                                                                                                    |
| hebrew.c 💽 السلمية العام 💽 🕲 🚱 کا Start السلمية المحكمة المحكم<br>מוצא המשפח המשפח המשפח המשפח המשפח המשפח המשפח המשפח המשפח המשפח המשפח המשפח המשפח המשפח המשפח המשפח המשפח המש<br>מוצא המשפח המשפח המשפח המשפח המשפח המשפח המשפח המשפח המשפח המשפח המשפח המשפח המשפח המשפח המשפח המשפח המשפח המש<br>מוצא המשפח המשפח המשפח המשפח המשפח המשפח המשפח המשפח המשפח המשפח המשפח המשפח המשפח המשפח המשפח המשפח המשפח המש<br>מוצא המשפח המשפח המשפח המשפח המשפח המשפח המשפח המשפח המשפח המשפח המשפח המשפח המשפח המשפח המשפח המשפח המשפח המשפח המשפח המשפח המשפח המשפח המשפח המשפח המשפח המשפח המשפח המשפח המשפח המשפח המש<br>מוצא המשפח המשפח המשפח המשפח המשפח המשפח המשפח המשפח המשפח המשפח המשפח המשפח המשפח המשפח המשפח המשפח המשפח המשפ<br>מוצא המשפח המשפח המשפח המשפח המשפח המשפח המשפח המשפח המשפח המשפח המשפח המשפח המשפח המשפח המשפח המשפח המשפח המ                                                                                                    | ע מקולטה <b>וווי צועי מעולט מעוני מעויי מעו</b> יייייייייייייייייייייייייייייייייייי                                                                                                    | אישור הרכב ועדת<br>אישור הרכב ועדת                                                                                                    |
| Start 🖉 Start 🍯 Start 🍯 אוניסט אוניען אוניטע אוניען אוניען אוניען אוניען אוניען אוניען אוניען אוניעט אוניען אוניען אוניען אוניען אוניען אוניען אוניען אוניען אוניען אוניען אוניען אוניען אוניען אוניען אוניען אוניען אוניען אוניען אוניען אוניען אוניען אוניען אוניען אוניען אוניען אוניען אוניען אוניען אוניען אוניען אוניען אוניען אוניען אוניען אוניען אוני<br>אוניען אוניען אוניען אוניען אוניען אוניען אוניען אוניען אוניען אוניען אוניען אוניען אוניען אוניען אוניען אוניען אוניען אוניען אוניען אוניען אוניען אוניען אוניען אוניען אוניען<br>אוניען אוניען אוניען אוניען אוניען אוניען אוניען אוניען אוניען אוניען אוניען אוניען אוניען אוניען אוניען אוניען                                                                                                     | אַר פּקולטה אָד 2 Micros די אפקולטה איד<br>נ הבוחנים על ידי המנחר<br>Explorer<br>Thesisman{▼ × ↔ א Google                                                                                                    | אישור הרכב ועדת<br>אישור הרכב ועדת<br>אפים -                                                                                                    |
| Start       الع الم الم الحالي         Start       الع الم الحالي         الع الم الحالي       الع الم الحالي         الع الم الحالي       الع الحالي         الع الم الحالي       الع الحالي         الع الحالي       الع الحالي         الع الح                                                                                                    | א הפקולטה א 2 א די הפקולטה א 2 א<br>נ הבוחנים על ידי המנחר<br>Explorer<br>thesisman{▼ א ↔ א Google                                                                                                    | אישור הרכב ועדת<br>אישור הרכב ועדת<br>אישור אישור אישור אישור אישור אישור אישור אישור אישור אישור אישור אישור אישור אישור אישור אישוי<br>אישור אישור אישור אישור אישור אישור אישור אישור אישור אישור אישור אישור אישור אישור אישור אישור אישור אישור אישו                                                                                                    |
| Start       الع الم الم الحري الم الحري الم الم الم الم الم الم الم الم الم الم                                                                                                    | א הפקולטה ע 2 אור הפקולטה ע 2 אורים<br>נ הבוחנים על ידי המנחר<br>Explorer<br>thesisman{ צ ↔ צ Google<br>Search - ק א More >                                                                                                    | אישור הרכב ועדת<br>אישור הרכב ועדת<br>אישור מוכב ועדת<br>אישור הרכב ועדת<br>אישור הרכב ועדת<br>אישור הרכב ועדת<br>אישור הרכב ועדת<br>אישור הרכב ועדת                                                                                                    |
| Start       الع الم الم الحري الم الحري الحري ال<br>الحري الحري                                              | 2 Micros ▼ I הפקולטה 2 Micros ▼ I הבוחנים על ידי המנחר Explorer thesismant ▼ ♀ ♀ ♀ Google Search • ↓ ♀ ⋈ More >                                                                                                    | אישור הרכב ועדת<br>אישור הרכב ועדת<br>אישור הרכב ועדת                                                                                                    |
| Start       الع الم الحري الحري ا<br>الحري الحري الحري الحري الحري الحري الحري الحري الحري الحري الحري الحري الحري الحري الحري الحري الحري الحري الحري الحري الحري الحري الحري الحري الحري الحري الحري الحري الحري الحري الحري الحري ال<br>الحري الحري الححي الحري الحري                                           | <ul> <li>2 Micros ▼</li> <li>ב הבוחנים על ידי המנחר</li> <li>Explorer</li> <li>thesisman{ </li> <li>thesisman{ </li> <li></li> <li>Search ~</li> <li></li> <li>More &gt;</li> <li>Web Slice Gallery ~</li> </ul>                                                                                                    | אישור הרכב ועדח<br>אישור הרכב ועדח<br>אישור הרכב ועדח<br>אישור הרכב ועדח<br>יישור הרכב ועדח<br>יישור הוממ                                                                                                    |
| Start                                                                                                    | <ul> <li>2 Micros ▼</li> <li>ב הבוחנים על ידי המנחר</li> <li>Explorer</li> <li>thesisman{ </li> <li>Thesisman </li> <li>Thesisman </li> <li>The </li> <li>The &lt;</li> <li>The </li> <li></li></ul>                                                                                                    | ۲:33         אישור הרכב ועדת         ۲:33         ۲:33         ۲:33         ۲:33         ۲:33         ۲:33         ۲:33         ۲:33         ۲:33         ۲:33         ۲:33         ۲:33         ۲:33         ۲:33         ۲:33         ۲:33         ۲:33         ۲:33         ۲:33         ۲:33         ۲:33         ۲:33         ۲:33         ۲:33         ۲:33         ۲:33         ۲:33         ۲:33         ۲:33         ۲:33         ۲:33         ۲:33         ۲:33         ۲:33         ۲:33         ۲:33         ۲:33         ۲:33         ۲:33         ۲:33         ۲:33         ۲:33         ۲:33         ۲:33         ۲:33         ۲:33         ۲:33         ۲:33         ۲:33         ۲:33                                                                                                    |
| Start                                                                                                    | <ul> <li>2 Micros ▼</li> <li>Explorer</li> <li>thesisman{ </li> <li>Trictorer</li> <li>Search - </li> <li>More &gt;</li> <li>Web Slice Gallery </li> <li>Trictoren </li> <li>Trictoren </li> <li>Trictoren </li> </ul>                                                                                                    | ۱۱.33       אישור הרכב ועדת       ۱۳.45       ۱۳.45       ۱۳.45       ۱۳.45       ۱۳.45       ۱۳.45       ۱۳.45       ۱۳.45       ۱۳.45       ۱۳.45       ۱۳.45       ۱۳.45       ۱۳.45                                                                                                    |
| Start <ul> <li>Start</li> <li>Start</li> <li>Star</li> <li>Start</li></ul>                                                                                                    | <ul> <li><u>אוריסטומים על ידי המנחר</u></li> <li><u>Explorer</u></li> <li><u>thesisman</u></li> <li><u>thesismann</u></li> <li><u>thesismann</u></li> <li><u>thesismann</u></li> </ul>               | ۲۱.33 אישור הרכב ועדת<br>۲.53 בית<br>۲.54 בית<br>۲.54 בית<br>۲.54 בית<br>۲.54 בית<br>۲.55 בית<br>۲.55 בית<br>1.55 בית<br>۲.55 בית<br>1.55 בית<br>1.55 ב |
| Start <ul> <li>Start</li> <li>Start</li> <li>Star</li> <li>Star</li></ul>                                                                                                    | <ul> <li>2 Micros • בקולטה 2 Micros •</li> <li>Explorer</li> <li>thesismant • • • • • • • • • • • • • • • • • • •</li></ul>                                                                                                    | אישור הרכב ועדת<br>אישור הרכב ועדת<br>י די פי safety • Tools • פי<br>עריכה תזה                                                                                                    |
| Start <ul> <li>Start</li> <li>Start</li> <li>Star</li> <li>Start</li></ul>                                                                                                    | <ul> <li>2 Micros • בוחנים על ידי המנחר</li> <li>Explorer</li> <li>thesisman • • • • • • • Google</li> <li>Search • • • • • • • • • • • • • • • • • • •</li></ul>                                                                                                    | אישור הרכב ועדח<br>אישור הרכב ועדח<br>י פי מוחמ• י<br>י Safety • Tools • •<br>י או<br>עריכה תזה                                                                                                    |
| Start <ul> <li>Start</li> <li>Start</li> <li>Star</li> <li>Start</li></ul>                                                                                                    | <ul> <li><u>אוריסטוא</u></li> <li><u>אוריסטוא</u></li> <li><u>Actions</u></li> <li><u>Actions</u></li> <li><u>Acti</u></li></ul>                    | אישור הרכב ועדח<br>אישור הרכב ועדח<br>י אישור הרכב ועדח<br>י אישור אישור א                                                                                                    |
| Start <ul> <li>Start</li> <li>Start</li> <li>Star</li> <li>Start</li></ul>                                                                                                    | <ul> <li>عند المحادث عند المحادث التي المحادث التي التي التي التي التي التي المحادث التي التي التي التي التي التي التي التي</li></ul>                                                                                                    | אישור הרכב ועדח<br>אישור הרכב ועדח<br>י פי הוומממ • •<br>י Safety • Tools • •<br>י •<br>עריכה תזה                                                                                                    |
| Start <ul> <li>Start</li> <li>Start</li> <li>Star</li> <li>Start</li></ul>                                                                                                    | <ul> <li><u>און איז איז איז איז איז איז איז איז איז איז</u></li></ul>                                                                                                    | אישור הרכב ועדח<br>אישור הרכב ועדח<br>י א פי היימיזה<br>אי Safety • Tools • •<br>י • •<br>עריכה תזה<br>הודעה נשלחה ל נגיג היימיזה                                                                                                    |
| <ul> <li>Start في المحمد المحمد الله المحمد المحمد المحم المحمد المحمد المحمد المحمد المحمد المحمد المحمد المحمد المحمد المحمد المحمد المحمد المحمد المحمد المحمد المحمد المحمد المحمد المحمد المحمد المحمد المحمد المحمد المحمد المحمد المحمد المحمد المحمد المحمد المحمد المحمد المحمد المحمد الم</li></ul>  | <ul> <li><u>Search</u> • • • • • • • • • • • • • • • • • • •</li></ul>                                                                                                    | אישור הרכב ועדח<br>אישור הרכב ועדח<br>י פי מומיה<br>י אישור אישור<br>י פי מומיה<br>אישור הרכב ועדח<br>י פי מומיה<br>אישור הרכב ועדח<br>י פי מומיה<br>הודעה נשלחה ל מנירות<br>שינויים נשמרו                                                                                                    |
| <ul> <li>Start ا ها المعالية المعالية المعا</li></ul>  | <ul> <li><u>Search</u> • <u></u> • <u></u> • <u></u> • <u></u> • <u></u> • <u></u> • <u></u> •</li></ul>                                                                                                    | אישור הרכב ועדח<br>אישור הרכב ועדח<br>י פי היוחמל י י<br>י י י<br>י י י<br>י י י<br>י י י<br>י י י<br>י י                                                                                                    |
| Start <ul> <li>Start</li> <li>Start</li> <li></li></ul>                  | <ul> <li><u>American Gerican</u></li> <li><u>American Ud</u></li> <li><u>American Ud</u></li> <li><u>Explorer</u></li> <li><u>Explorer</u></li> <li><u>Explorer</u></li> <li><u>Search</u></li> <li><u>American</u></li> <li><u>American</u></li> <li< u=""></li<></ul> | אישור הרכב ועדח<br>אישור הרכב ועדח<br>י י אישור הרכב ועדח<br>י י אי<br>י Safety * Tools * י *<br>י י י י י י י י י י י י י י י י י                                                                                                     |
| Start  Start    Start Start<                                                                                                    | <ul> <li><u>2 Micros.</u></li> <li><u>•</u> הפקולטה <u>צ</u></li> <li><u>•</u> הבוחנים על ידי המנחר</li> <li><u>•</u> הפולטה</li> <li><u>•</u> הפולטה</li> <li><u>•</u> הפולטה</li> <li><u>•</u> הפולטה</li> <li><u>•</u> הפולטה</li> <li><u>•</u> הפולטה</li> <li><u>•</u> הפולטה</li> <li><u>•</u> היחית הלימוד</li> </ul>                                                                                                    | אישור הרכב ועדח<br>אישור הרכב ועדח<br>י י אישור הרכב ועדח<br>י י אישור הרכב ועדח<br>י י אישור הרכב ועדח<br>י י אישור הרכב ועדח<br>י י אישור הרכב ועדח<br>י י אישור הרכב ועדח<br>י י י י י י י י י י י י י י י י י י י                                                                                                     |
| Start  Start    Start Start<                                                                                                    | <ul> <li><u>2 Micros.</u></li> <li><u>•</u> הפקולטה <u>צ</u></li> <li><u>•</u> הבוחנים על ידי המנחר</li> <li><u>•</u> הפוחלטה</li> <li><u>•</u> הפקולטה</li> <li><u>•</u> הפקולטה</li> <li><u>•</u> המנחר</li> <li><u>•</u> הפקולטה</li> <li><u>•</u> הפקולטה</li> </ul>                                                                                                    | אישור הרכב ועדח<br>אישור הרכב ועדח<br>י שי יים יישור<br>י אישור הרכב ועדח<br>י אישור הרכב ועדח<br>י אישור אישור אישו                                                                                                    |
| Start  Start    Start Start<                                                                                                    | <ul> <li><u>אקרמית - ימידת הלימוד</u></li> <li><u>אקרמית - ימידת הלימוד</u></li> <li><u>אקרמית - ימידת הלימוד</u></li> </ul>                                                                                                    | אישור הרכב ועדח<br>אישור הרכב ועדח<br>י שי<br>י הinada • •<br>י אישור הרכב ועדח<br>י אישור הרכב ועדח<br>י אישור אישור אישו                                                                                                    |
| Start  Start    Start Start<                                                                                                    | <ul> <li>2 Micros ▼</li> <li>Explorer</li> <li>thesisman{ </li> <li>The Thesis of Offr Glad (ידוי המנחר)</li> </ul>                                                                                                    | אישור הרכב ועדח<br>אישור הרכב ועדח<br>י שי הוומממ י י<br>י אישור הרכב ועדח<br>י אישור הרכב ועדח<br>י אישור הרכב ועדית<br>י אישור הרכב ועדית<br>י אישור הרכב ועדית<br>י אישור הרכב ועדית<br>י אישור הרכב ועדית<br>י אישור הרכב ועדית<br>י אישור הרכב ועדית<br>י אישור הרכב ועדית<br>י אישור הוומה<br>י אישור הרכב ועדית<br>י אישור הרכב ועדית<br>י אישור הרכב ועדית<br>י אישור הרכב ועדית<br>י אישור הרכב ועדית<br>י אישור הרכב ועדית<br>י אישור הרכב ועדית<br>י אישור הרכב ועדית<br>י אישור הרכב ועדית<br>י אישור הרכב ועדית<br>י אישור הרכב ועדית<br>י אישור הרכב ועדית<br>י אישור הרכב ועדית<br>י אישור הרכם וווווווווווווווווווווווווווווווווווו                                                                                                    |
| <ul> <li>Start Start Start</li></ul> | <ul> <li><u>Explorer</u></li> <li><u>Explorer</u></li></ul>                              | אישור הרכב ועדח<br>אישור הרכב ועדח<br>יוחמלים ביישי<br>יוחמלים ביישי<br>אישור הרכב ועדח<br>יוחמלים ביישי<br>אישי<br>אישי<br>אישי<br>אישי<br>אישי<br>אישי<br>אישי                                                                                                    |
| Start  Start    Start Start<                                                                                                    | <ul> <li><u>אקרמית - יחדת הלימוד</u></li> <li><u>דה Explorer</u></li> <li><u>Explorer</u></li> <li><u>thesisman</u></li> <li><u>איר</u> המנחר</li> <li><u>Search</u></li> <li><u>איר</u> אור</li> <li><u>איר</u> אור</li> </ul>                                                                                                    | <ul> <li>אישור הרכב ועדח</li> <li>אישור הרכב ועדח</li> <li>אישור הרכב ועדח</li> <li>י</li> <li>י</li></ul>                                                                                                    |
| Start Start Start Start Start   Start Start                                                                                                    | د                                                                                                    | <ul> <li>אישור הרכב ועדח</li> <li>אישור הרכב ועדח</li> <li>הי אישור הרכב ועדח</li> <li>הי אישור הרכב ועדח</li> <li>הי אישור הרכב ועדח</li> <li>הי אישור הרכב ועדה</li> <li>הי אישור הרכב ועדה</li> <li>הודעה נשלחה ל נציג היחידה</li> <li>הודעה נשלחה ל נציג היחידה</li> <li>הודעה נשלחה ל נציג היחידה</li> <li>הודעה נשלחה ל נציג היחידה</li> <li>הודעה נשלחה ל נציג היחידה</li> <li>הודעה נשלחה ל נציג היחידה</li> <li>הודעה נשלחה ל נציג היחידה</li> <li>הודעה היחידה</li> <li>הודעה נשלחה ל נציג היחידה</li> <li>הודעה נשלחה ל נציג היחידה</li> <li>הודעה נשלחה ל נציג היחידה</li> </ul>                                                                                                    |
| Start Start Start Start Start   Start Start                                                                                                    | د                                                                                                    | <ul> <li>אישור הרכב ועדח</li> <li>אישור הרכב ועדח</li> <li>היים</li> <li>יים</li> <li>י</li></ul>                                                                                                    |
| Start Start   Start Start St                                                                                                    | مین ۲۰۰۰         ۲۰۰۰۰         ۲۰۰۰۰۰         ۲۰۰۰۰۰۰         ۲۰۰۰۰۰۰۰         ۲۰۰۰۰۰۰۰۰۰۰۰۰۰۰۰۰۰۰۰۰۰۰۰۰۰۰۰۰۰۰۰۰۰۰۰۰                                                                                                    | <ul> <li>אישור הרכב ועדח</li> <li>אישור הרכב ועדח</li> <li>היומלמית</li> <li>היומלמה לנציג היחידה</li> <li>אוגלית מזכרות</li> <li>הודעה נשלחה לנציג היחידה</li> <li>הודעה נשלחה לנציג היחידה</li> <li>הודעה נשלחה לנציג היחידה</li> <li>הודעה נשלחה לנציג היחידה</li> <li>הודעה נשלחה לנציג היחידה</li> </ul>                                                                                                    |
| <ul> <li>Start</li> <li>Start</li> <li></li></ul>                                                                                                    | مین ۲۰۰۰         ۲۰۰۰۰           Explorer         ۲۰۰۰۰۰           thesisman{         ۲۰۰۰۰۰           Search -         ۲۰۰۰۰۰           ۲۰۰۰۰۰         ۲۰۰۰۰۰           ۲۰۰۰۰۰         ۲۰۰۰۰۰           ۲۰۰۰۰۰         ۲۰۰۰۰۰           ۲۰۰۰۰۰         ۲۰۰۰۰۰           ۲۰۰۰۰۰         ۲۰۰۰۰۰           ۲۰۰۰۰۰         ۲۰۰۰۰۰           ۲۰۰۰۰۰         ۲۰۰۰۰۰۰           ۲۰۰۰۰۰         ۲۰۰۰۰۰۰           ۲۰۰۰۰۰         ۲۰۰۰۰۰           ۲۰۰۰۰۰         ۲۰۰۰۰۰           ۲۰۰۰۰۰         ۲۰۰۰۰۰۰           ۲۰۰۰۰۰         ۲۰۰۰۰۰           ۲۰۰۰۰۰         ۲۰۰۰۰۰۰           ۲۰۰۰۰۰۰         ۲۰۰۰۰۰۰           ۲۰۰۰۰۰۰         ۲۰۰۰۰۰۰           ۲۰۰۰۰۰۰         ۲۰۰۰۰۰۰           ۲۰۰۰۰۰۰         ۲۰۰۰۰۰۰۰           ۲۰۰۰۰۰۰۰۰         ۲۰۰۰۰۰۰۰۰۰۰۰           ۲۰۰۰۰۰۰۰۰۰۰۰۰۰۰۰۰۰۰۰۰۰۰۰۰۰۰۰۰۰۰۰۰۰۰۰۰                                                                                                    | <ul> <li>אישור הרכב ועדח אישור הרכב ועדח בי שישישור הרכב ועדח בי שישישור הרכב ועדח בי שישישיבי הימיזה</li> <li>י שישישיבי הימיזה בי איבלית שיש המנחה</li> <li>י שישים המנחה שיש המנחה שיש המנחה שיש המנחה שיש המנחה שיש המנחה שיש המנחה שיש המנחה שיש המנחה שישיר מנחה מידי מנחה מידי מנחה מידי מנחה מידי מנחה שיש המנחה שיש המנחים שיש המנחה שיש המנחים שיש המנחה שיש המנחים שיש המנחה שיש המנחים שיש המנחים שיש המנחים שיש המנחים שיש המנחים שיש המני שיש המנחים שיש המנחים שיש המנחים שיש המנחים שיש המנחים שיש המנחים שיש המנחים שיש מנחים שיש המנחים שיש המנחים שיש המנחים שיש המנחים שיש המנחים שיש המנחים שיש המנחים שיש המנחים שיש המנחים שיש המנחים שיש המנחים שיש המנחים שיש המניים שיש המניים שיש המניים שיש המניים שיש המנוים שיש המנחים שיש המניים שי<br/>מנחים שיש המנחים שיש המניים שיש המנוים שיש המנוים שיש המנוים שיש המנוים שיש המנוים שיש המנוים שיש המנוים שיש המנוים שיש המנוים שיש המנוים שיש מנוים שיש מנוים שיש מנוים שיש מנוים שיש מניים שיש מנוים שיש מניים שיש מנוים שיש מניים שיש</li></ul>                                                                                                    |
| <ul> <li>Start Start Start</li></ul> | مین ۲۰۰۰         ۲           ۲         ۲           ۲         ۲           ۲         ۲           ۲         ۲           ۲         ۲           ۲         ۲           ۲         ۲           ۲         ۲           ۲         ۲           ۲         ۲           ۲         ۲           ۲         ۲           ۲         ۲           ۲         ۲           ۲         ۲           ۲         ۲           ۲         ۲           ۲         ۲           ۲         ۲           ۲         ۲           ۲         ۲           ۲         ۲           ۲         ۲           ۲         ۲           ۲         ۲           ۲         ۲           ۲         ۲           ۲         ۲           ۲         ۲           ۲         ۲           ۲         ۲           ۲         ۲           ۲         ۲           ۲         ۲           ۲         ۲<                                                                                                    | ۱۱۰۰۰         ۱۱۰۰۰         ۱۱۰۰۰           ۱۰۰۰         ۱۰۰۰۰         ۱۰۰۰۰           ۱۰۰۰         ۱۰۰۰۰         ۱۰۰۰۰           ۱۰۰۰         ۱۰۰۰۰         ۱۰۰۰۰           ۱۰۰۰         ۱۰۰۰۰         ۱۰۰۰۰           ۱۰۰۰         ۱۰۰۰۰         ۱۰۰۰۰۰           ۱۰۰۰         ۱۰۰۰۰         ۱۰۰۰۰           ۱۰۰۰         ۱۰۰۰۰         ۱۰۰۰۰           ۱۰۰۰         ۱۰۰۰۰         ۱۰۰۰۰           ۱۰۰۰         ۱۰۰۰۰         ۱۰۰۰۰           ۱۰۰۰         ۱۰۰۰۰         ۱۰۰۰۰           ۱۰۰۰         ۱۰۰۰۰         ۱۰۰۰۰           ۱۰۰۰         ۱۰۰۰۰         ۱۰۰۰۰           ۱۰۰۰         ۱۰۰۰۰         ۱۰۰۰۰           ۱۰۰۰         ۱۰۰۰۰         ۱۰۰۰۰           ۱۰۰۰         ۱۰۰۰۰         ۱۰۰۰۰           ۱۰۰۰         ۱۰۰۰۰         ۱۰۰۰۰           ۱۰۰۰         ۱۰۰۰۰         ۱۰۰۰۰           ۱۰۰۰         ۱۰۰۰۰         ۱۰۰۰۰           ۱۰۰۰         ۱۰۰۰۰۰         ۱۰۰۰۰           ۱۰۰۰         ۱۰۰۰۰         ۱۰۰۰۰           ۱۰۰۰         ۱۰۰۰۰         ۱۰۰۰۰           ۱۰۰۰         ۱۰۰۰۰         ۱۰۰۰۰۰۰۰۰۰۰           ۱۰۰۰۰۰۰۰۰۰۰۰                                                                                                    |
| <ul> <li>Start Start Start</li></ul> | مین ۲۰۰۰         ۲۰۰۰۰         ۲۰۰۰۰۰         ۲۰۰۰۰۰۰         ۲۰۰۰۰۰۰۰۰۰۰۰۰۰۰۰۰۰۰۰۰۰۰۰۰۰۰۰۰۰۰۰۰۰۰۰۰                                                                                                    | ۱۱۰۰         ۱۱۰۰           ۱۱۰۰         ۱۱۰۰           ۱۱۰۰         ۱۱۰۰           ۱۱۰۰         ۱۱۰۰           ۱۱۰۰         ۱۱۰۰           ۱۱۰۰         ۱۱۰۰           ۱۱۰۰         ۱۱۰۰           ۱۱۰۰         ۱۱۰۰           ۱۱۰۰         ۱۱۰۰           ۱۱۰۰         ۱۱۰۰           ۱۱۰۰         ۱۱۰۰           ۱۱۰۰         ۱۱۰۰           ۱۱۰۰         ۱۱۰۰           ۱۱۰۰         ۱۱۰۰           ۱۱۰۰         ۱۱۰۰           ۱۱۰۰         ۱۱۰۰           ۱۱۰۰         ۱۱۰۰           ۱۱۰۰         ۱۱۰۰           ۱۱۰۰         ۱۱۰۰           ۱۱۰۰         ۱۱۰۰           ۱۱۰۰         ۱۱۰۰           ۱۱۰۰         ۱۱۰۰           ۱۱۰۰         ۱۱۰۰           ۱۱۰۰         ۱۱۰۰           ۱۱۰۰         ۱۱۰۰           ۱۱۰۰         ۱۱۰۰           ۱۱۰۰         ۱۱۰۰           ۱۱۰۰         ۱۱۰۰           ۱۱۰۰         ۱۱۰۰           ۱۱۰۰         ۱۱۰۰           ۱۱۰۰         ۱۱۰۰           ۱۱۰۰         ۱۱۰۰۰           ۱۱۰۰<                                                                                                    |
| <ul> <li>Start Start Start</li></ul> | می ادمان         ۲           ۲         ۲           ۲         ۲           ۲         ۲           ۲         ۲           ۲         ۲           ۲         ۲           ۲         ۲           ۲         ۲           ۲         ۲           ۲         ۲           ۲         ۲           ۲         ۲           ۲         ۲           ۲         ۲           ۲         ۲           ۲         ۲           ۲         ۲           ۲         ۲           ۲         ۲           ۲         ۲           ۲         ۲           ۲         ۲           ۲         ۲           ۲         ۲           ۲         ۲           ۲         ۲           ۲         ۲           ۲         ۲           ۲         ۲           ۲         ۲           ۲         ۲           ۲         ۲           ۲         ۲           ۲         ۲           ۲         ۲<                                                                                                    | אישור הרכב ועדח           אישור הרכב ועדח           אישור הרכב ועדח           אישור הרכב ועדח           אישור הרכב ועדח           אישור הרכב ועדח           אישור הרכב ועדח           אישור הרכב ועדח           אישור הרכב ועדח           אישור הרכב ועדח           אישור הרכב ועדח           אישור הרכב ועדח           אישור הרכב ועדח           אישור הרכב           אישור הרכב           אישור הרכב           אישור הרכב           אישור הופיי של                                                                                                    |
| <ul> <li>Start</li> <li>Start</li> <li></li></ul>                                                                                                    | می ادرمی         ۲           ۲         ۲           ۲         ۲           ۲         ۲           ۲         ۲           ۲         ۲           ۲         ۲           ۲         ۲           ۲         ۲           ۲         ۲           ۲         ۲           ۲         ۲           ۲         ۲           ۲         ۲           ۲         ۲           ۲         ۲           ۲         ۲           ۲         ۲           ۲         ۲           ۲         ۲           ۲         ۲           ۲         ۲           ۲         ۲           ۲         ۲           ۲         ۲           ۲         ۲           ۲         ۲           ۲         ۲           ۲         ۲           ۲         ۲           ۲         ۲           ۲         ۲           ۲         ۲           ۲         ۲           ۲         ۲           ۲         ۲<                                                                                                    | אישור הרכב ועדח           אישור הרכב ועדח           אישור הרכב ועדח           אישור הרכב ועדח           אישור הרכב ועדח           אישור הרכב ועדח           אישור הרכב ועדח           אישור הרכב ועדח           אישור הרכב ועדח           אישור הרכב ועדח           אישור הרכב ועדח           אישור הרכב ועד           אישור הרכב ועד           אישור הרכב ועד                                                                                                    |
| <ul> <li>Start</li> <li>Start</li> <li></li></ul>                                                                                                    | <ul> <li>A Microson (2000)</li> <li>A Microson (2000)</li> </ul>                                                                                                    | אישור הרכב ועדח           אישור הרכב ועדח           אישור הרכב ועדח           אישור הרכב ועדח           אישור הרכב ועדח           אישור הרכב ועדח           אישור הרכב ועדח           אישור הרכב ועדח           אישור הרכב ועדח           אישור הרכב ועדח           אישור הרכב ועדח           אישור הרכב ועדה           אישור הרכב ועדה           אישור הרכב ועדה           אישור הרכב ועדה           אישור סופי של ר           אישור סופי של ר                                                                                                    |
| <ul> <li>Start</li> <li>Start</li> <li></li></ul>                                                                                                    | <ul> <li></li></ul>                                                                                                    | אישור הרכב ועדח           אישור הרכב ועדח           אישור הרכב ועדח           אישור הרכב ועדח           אישור הרכב ועדח           אישור הרכב ועדח           אישור הרכב ועדח           אישור הרכב ועדח           אישור הרכב ועדח           אישור הרכב ועדח           אישור הרכב ועדח           אישור הרכב ועדח           אישור הרכב ועדח           אישר החזה           אישר החזה אישור מוח           אישור סופי של ר           אישור סופי של ר           אישור סופי של ר           אישור סופי של ר           אישור סופי הרת היש                                                                                                    |

| - הפקולטה להנדסה ע"ש איבי ואלדר פליישמך - ניהול Windows Internet Explorer                                                                                                    | _ B ×                              |
|----------------------------------------------------------------------------------------------------|------------------------------------|
| 🕞 🕞 🗢 🗽 http://moodle3 tau.ac.il/theses_project/administrator/index2.php?option=com_thesisman{ 🔽 🗟 🐓 🗙 🔀 Google                                                                           |                                    |
| file Edit View Favorites Tools Help                                                                                                    |                                    |
| Coogle More >                                                                                                    | 🧶 rinada + 🔌 +                     |
| 🛊 Favorites 🛛 🚖 🏈 Suggested Sites 🔻 🙋 Free Hotmail 🖉 MSN Hotmail - Message 🖉 Web Slice Gallery 🔻 🙀 אביב 🙀                                                                                 | אוניבו                             |
| איבי ואלדר פליישמן - ג 🔄 💌 🖻 👘 🕈 Р                                                                                                    | 'age ▼ Safety ▼ Tools ▼ 🕖 ▼ 🎽      |
| TEL AUIU UNIUERSITY 🎇 הפקולטה להנדסה ע"ש איבי ואלדר פליישמן 🗤 דו גוא דר פליישמן 🗤 דו גוא דר פליישמן 🗤 דו ד                                                                                | אוניברסיטת תל-אבינ                 |
| 🖌 🖉 הורשה: Site defauit language הורשה: Helio 🖉 מתנתקות Helio הורשה: אין אין אין אין אין אין אין אין אין אין                                                                              | אתר תפריטים תוכן עזרה              |
|                                                                                                    |                                    |
|                                                                                                    | עריכה תזה 🗾                        |
|                                                                                                    |                                    |
| הערות מנחים בותנים פרטיוהתזה                                                                                                    |                                    |
|                                                                                                    |                                    |
| פרפ מילי צר בחר בותן הסר בותן                                                                                                    | רשינות הבוותים<br>בוחן ראשון       |
|                                                                                                    | בוחן שני                           |
| רפי מגן בחר בוחן הסר בוחן                                                                                                    | בוחן שלישי                         |
|                                                                                                    | בוחן רביעי                         |
| הוספת בוחן חיצוני למאגר הבוחנים. לאחר הוספת הבוחן למאגר, יש לבחור אותו מתוך המאגר                                                                                                    | הוספת בוחן חיצוני למאגר<br>הבוחנים |
|                                                                                                    | THESISman v1.4.0.stable - 2009     |
|                                                                                                    |                                    |
| .GNU/GPL הינה חופשית ומשוחררת תחת רשיון Jooma                                                                                                    |                                    |
|                                                                                                    |                                    |
| Done butwitherrors on name                                                                                                    | √2 ▼ 100% ▼ 2                      |
| איין אין איין איין איין איין איין אייין אייין אייין איייע איייע איייע איייע איייע איייע איייע איייע איייע איייע איייע איייע איייע איייע איייע איייע איייע איייע איייע איייע איייע איייע א | ■ « 🛤 🗐 👧 🔽 🔐 10:05                |
|                                                                                                    |                                    |

| 🧀 איבי ואלדר פליישמך - ניהול איבי ואלדר פליישמך - ניהול אים Windo                                                                                                    | ws Internet Explorer                                               | <u>_ 문 ×</u>                                                        |
|----------------------------------------------------------------------------------------------------|--------------------------------------------------------------------|---------------------------------------------------------------------|
| 📀 ⊙ マ 👷 http://moodle3.tau.ac.il/theses_project/administrator/index2.pl                                                                                                    | hp?option=com_thesisman{ 🔽 🗟 😚 🗙 🚼 Google                          | P -                                                                 |
| File Edit View Favorites Tools Help                                                                                                    |                                                                    |                                                                     |
| × Google                                                                                                    | 💽 🎦 Search 🕶 🖵 🔹 More »                                            | 🔵 rinada + 🔌 +                                                      |
| 😪 Favorites 🛛 🚖 🏉 Suggested Sites 👻 🤌 Free Hotmail 🙋 MSN Hotmai                                                                                                    | i - Message 🤌 Web Slice Gallery 🔻 👷 ניברסיטת תל-אביב               | או                                                                  |
| 👷 ההפקולטה להנדסה ע"ש איבי ואלדר פליישמן - נ                                                                                                    | 🐴 🕶 🗟 👻 🖃 븛 🕶 Pagi                                                 | e▼ Safety▼ Tools▼ 🕢▼ 🎽                                              |
| About עורה אישור ומעבר שלב סגירה וחזרה לרשימה עורה                                                                                                    | e<br>ع                                                             | עריכה תזה 🏑                                                         |
|                                                                                                    | האקדמית - יחידת הלימוד                                             | הודעה נשלחה ל נציג היחידה<br>הודעה נשלחה ל מזכירות<br>שינויים נשמרו |
| הערות מנחים בוחנים פרטיהתזה                                                                                                    |                                                                    |                                                                     |
|                                                                                                    | The Thesis of Ofir Gilad                                           | פרטי התזה<br>שם התזה - אנגלית                                       |
|                                                                                                    | גלעד אופיר The Thesis of                                           | שם התזה - עברית                                                     |
|                                                                                                    | בית הספר להנדסה מכנית(540)                                         | שם המחלקה                                                           |
|                                                                                                    | ראמי חג'-עלי                                                       | שם המנחה                                                            |
|                                                                                                    | pdf.1315311789                                                     | קובץ התזה                                                           |
|                                                                                                    | גלעד אופיר                                                         | שם התלמיד                                                           |
|                                                                                                    | 12:44:57 2011-08-02                                                | תאריך                                                               |
|                                                                                                    | להורדת הטופס                                                       | טופס בקשה לאישור מנחה<br>קבוע                                       |
|                                                                                                    | נבחרו בוחנים על ידי המנחה, בהמתנה לאישורם על ידי נציג יחידת הלימוד | סטטוס התזה                                                          |
| <b>•</b>                                                                                                    |                                                                    | THESISman v1.4.0.stable - 2009                                      |
| Done                                                                                                    | Nitemet                                                            | 🐴 🔻 🌯 100% 🔻                                                        |
| 🛃 Start 🛛 🚱 😢 🌾 👋 🕅 Microsc 🖉 אוגע אוין אויין אויין אויין אויין אויין אויין אויין אויין אויין אויין אויין אויין אויין אויין אויין אויין אויין אויין אויין אויין אויין אויין אויין א | off Word                                                           | 🖌 « 📓 🔍 💀 🔽 🛃 10:27                                                 |

אישור הרכב ועדת הבוחנים על ידי המנחה נשלחת הודעה לנציג יחידת הלימוד ולמזכירות אם נציג יחידת הלימוד או יו"ר הוועדה לא אישרו את הרכב ועדת הבוחנים המנחה מתבקש לבחור בוחנים חדשים .

לאחר אישור הבוחנים ע"י נציג יחידת הלימוד יבחר יו"ר הוועדה היחידתית מבין אפשרויות האישור

| איבי ואלדר פליישמך - ניהול 🥖 - אפקולטה להנדסה ע"ש איבי ואלדר פליישמך - ניהול                                                                                                    | _ 8 ×    |
|----------------------------------------------------------------------------------------------------|----------|
| 🚱 😔 🔻 🔢 http://moodle3 tau.ac.il/theses_project/administrator/index2.php?option=com_thesisman{ 🗹 🗟 🖘 🗙 🔀 Google                                                                                                    | ₽ -      |
| File Edit View Favorites Tools Help                                                                                                    |          |
| × Google • More • • • • More • • • • • • • • • • • • • • • • • • •                                                                                                    | da • 🔌 • |
| 🔆 Favorites 👍 🏈 Suggested Sites 🔻 🙋 Free Hotmail 🙋 MSN Hotmail - Message 🙋 Web Slice Gallery 💌 👷 אוניברסיטת תל-אביב                                                                                                    |          |
| 👷 ד 🔊 🔻 🔊 🖘 📾 איבי ואלדר פליישמן - נ 👷 🔝 👘 🔹 Page ד Safety 🛪 Tools                                                                                                    | • 🕐 • »  |
| רסיטת תל-אביב 🕷 דנו אונג הפקולטה להנדסה ע"ש איבי ואלדר פליישמן 🗤 דנו דנו דרס דע דסיטת לאביב רפליישמן 🗤 ד                                                                                                    | אוניכו   |
| תפריטים תוק Eelo אנמית גפן יו"ר ועדה יחידתית Components אנמית גפן יו"ר ועדה יחידתית Eelo אנמית גפן יו"ר ועדה יחידתית Components אנמית גפן יו"ר ועדה יחידתית און די איז איז איז איז איז איז איז איז איז אי                                                                                                    | אתר ו    |
| לים עזרה Extensions                                                                                                    |          |
| עריכה תזה אישור ומעבר שלב סגירה וחויה לרשימה שרה אישור אישור אישו<br>אישור אישור אישוראישור |          |
|                                                                                                    |          |
| הערות מנחים בוחנים פרטי התזה                                                                                                    |          |
|                                                                                                    |          |
| עם התזה - אנגלית The Thesis of Ofir Gilad                                                                                                    | U U      |
| אם התזה - עברית The Thesis of גלעד אופיר                                                                                                    | w        |
| <b>אם המחלקה</b> בית הספר להנדים מכניז(50)                                                                                                    | U        |
| עם המנחה ראמי חג-עלי                                                                                                    | U        |
| pdf.1315311789 pdf.1315311789                                                                                                    | ק        |
| אם התלמיד   ללעד אסוי<br>אם התלמיד   ללעד אסוי                                                                                                    | U        |
| אויין (בא-פע-דרטב אמייים)<br>ופס בקשה לאישור מנחה<br>בוע                                                                                                    | ת<br>ס   |
| יסטוס המזה הבוחנים אושרו על ידי נציג יחידת הלימוד, בהמתנה לאישור יושב ראש הועדה היחידתית לתואר שני                                                                                                    | 0        |
| ישור בחירה בחירה                                                                                                    | ж        |
| בחירה<br>ישב ראש הועדה היחידתית לתואר שני לא אישר את מינוי הבוחנים, בהמתנה לתקון השימות בוחנים מומלצים על ידי המנחה הראשי                                                                                                    |          |
| איב ראש הועדה היחדמת להאר שני אשר את מנוי הבחנים, ממתן להערכת הבחנים Done                                                                                                    | 00% 🔻 // |
| 🔊 Start   😴 🎯 🖉 🌾 🔭   🎉 👘 🕺 🖉 אאניברסיט 🎉 אוניברסיט 🎉 Microsoft   🗷 Microsoft   🗷 Microsoft   🗷 🕅 🔍 😵                                                                                                    | 10:41    |
| ר הוועדה אישר את הרכב הוועדה יישלחו הודעות מייל למינוי הבוחנים                                                                                                    | אם יו"ו  |

| e        | - הפקולטה להנדםה ע"ש איבי ואלדר פליישמך - ניהול Windows Internet Explorer                                                                                                    | _ & ×                                                                                          |
|----------|----------------------------------------------------------------------------------------------------|------------------------------------------------------------------------------------------------|
| G        | 🕘 🗢 🙀 http://moodle3.tau.ac.il/theses_project/administrator/index2.php?option=com_thesisman{ 🗾 🗟 🐓 🗙 😫 Google                                                                                                    | ₽ -                                                                                            |
| File     | Edit View Favorites Tools Help                                                                                                    |                                                                                                |
| ×        | Google Search - P More >                                                                                                    | 🔵 rinada + 🔌 +                                                                                 |
| <b>☆</b> | Favorites 🛛 😭 🖉 Suggested Sites 🔻 🙋 Free Hotmail 🖉 MSN Hotmail - Message 🙋 Web Slice Gallery 👻 👷 אוניברסיטת תל-אביב                                                                                                    | х                                                                                              |
| *        | ו הפקולטה להנדסה ע"ש איבי ואלדר פליישמן - נ 🖄 🔻 🖻 🖛 Page                                                                                                    | 🔹 Safety 🕶 Tools 🕶 🕢 👻                                                                         |
|          | الموالي         الموالي         < | עריכה תזה 🇾                                                                                    |
|          | ז האקדמית - יחידת הלימוד<br>שי<br>הערות מנחים בותנים פרטי התוה                                                                                                    | הודעה נשלחה ל מזכירות<br>הודעה נשלחה ל נציג היחידו<br>הודעה נשלחה ל מנחה הראש<br>שינויים נשמרו |
|          |                                                                                                    |                                                                                                |
|          | The Thesis of Dana Pessach                                                                                                    | פרטי התזה<br>שם התזה - אנגלית                                                                  |
|          | oo The Thesis of פסח דנה                                                                                                    | שם התזה - עברית                                                                                |
|          | הנדסה תעשיה (571)                                                                                                    | שם המחלקה                                                                                      |
|          | םם"ם" טל רביב                                                                                                    | שם המנחה                                                                                       |
|          | pdf.1314001890                                                                                                    | קובץ התזה                                                                                      |
|          | פסח דנה                                                                                                    | שם התלמיד                                                                                      |
|          | 12:44:57 2011-08-02                                                                                                    | תאריך                                                                                          |
|          | להורדת הטופס                                                                                                    | טופס בקשה לאישור מנחה<br>קבוע                                                                  |
| Ţ        | יושב ראש הועדה היחידתית לתואר שני לא אישר את מינוי הבוחנים, בהמתנה לתיקון רשימת בוחנים מומלצים על ידי המנחה הראשי                                                                                                    | סטטוס התזה                                                                                     |
| <u> </u> |                                                                                                    | * * 100% * //                                                                                  |
| <u>#</u> | Start \iint 🚱 😰 🏈 👋 📴 9 Micro 🔻 🗀 rina 🛛 🎯 2 Inter 🖉 🗷 Micro 🖣 🛃 Microsoft 🖡                                                                                                    | « 🗿 🔜 🧶 🧔 🔽 11:09                                                                              |
|          | אישר את הרכב הבוחנים יתבקש המנחה להציע בוחנים חדשים ולקבל                                                                                                    | אם יו"ר הוועדה לא                                                                              |
|          | ציג יחידת הלימוד ויו"ר הוועדה                                                                                                    | אישור מחודש של נ                                                                               |

| Google                                                                                                    | ▼ Search • 🖓 More ≫                                                                                                    | 🔵 rinada                                                                                                    |
|----------------------------------------------------------------------------------------------------|----------------------------------------------------------------------------------------------------|----------------------------------------------------------------------------------------------------|
| vorites   🚣 🔏 Suggested Sites 🕶 🖉 Free Hotmail 🖉 MSN I                                                                                                    |                                                                                                    |                                                                                                    |
| הפקולטה להנדסה ע"ש איבי ואלדר פליישמן                                                                                                    | 👌 🕶 🖾 🕶 📾 🕶 Page 🕶 S                                                                                                    | Safety 🔻 Tools 🕶 🌘                                                                                                    |
| الموجوب         الموجوب         < | זה                                                                                                    | עריכה תז 🌅                                                                                                    |
|                                                                                                    | יות                                                                                                    | הודעה נשלחה ל מזכיו                                                                                                    |
|                                                                                                    | י אז אשי                                                                                                    | שינויים נשמרו                                                                                                    |
| הערכה מנחים בוחנים פרטי התוה                                                                                                    | י אשי<br>                                                                                                    | שימויים נשמרו<br>שימויים נשמרו                                                                                                    |
| הערכה מנחים פרטי התוה                                                                                                    | The Thesis of Ofir Glad                                                                                                    | שימויים נשמרו<br>שימויים נשמרו<br>פרטי התזה<br>שם התזה - אנבלית                                                                        |
| הערכה מנחים פרטי התזה                                                                                                    | The Thesis of Ofir Giad רופי לעד אופיר<br>The Thesis of Ofir Giad                                                                                                    | שינויים נשמרו<br>שינויים נשמרו<br>שם התזה - אנגלית<br>שם התזה - עברית<br>שם התזה - עברית                                               |
| הערכה מנחים פרטי התזה                                                                                                    | The Thesis of Ofir Giad<br>רופאסית The Thesis of Ofir Giad<br>רופאר להנדסה מבית(640)                                                                                                    | שינויים נשמרו<br>שינויים נשמרו<br>שם המזה - אנגלית<br>שם המזה - עברית<br>שם המחלקה                                                     |
| הערכה מנחים פרטי התזה                                                                                                    | The Thesis of Ofir Gilad<br>יוסטיל The Thesis of Ofir Gilad<br>יוסטיל The Thesis of<br>(640 מכמר לתנדסת מכמין<br>ראמי תג-עלי                                                                                                    | או עד נשחור ז מחור<br>שינויים נשמרו<br>שים התזה - אנגלית<br>שם התזה - עברית<br>שם המחלקה<br>שם המנחה                                   |
| הערכה מנחים פרטי התזה                                                                                                    | The Thesis of Ofir Gilad<br>יראס געד אופיר<br>(640) איז The Thesis of<br>געד הספר להגדרס הער<br>אמי הג'-עני<br>pdf.1312694328                                                                                                    | פרטי התזה<br>שימיים נשמרו<br>שם התזה - אנגלית<br>שם התזה - עברית<br>שם המומק<br>קובץ התזה                                              |
| הערכה מנחים בוחנים פרטי התוה                                                                                                    | The Thesis of Ofir Gilad<br>ראניד אופיר<br>(540) אופיר<br>גענד אמניקל (540)<br>ראמי הפיר להנדמה ממניק<br>נולן 1312844228<br>בער אופיר<br>גענד אופיר                                                                                                    | פרטי התזה<br>שימיים נשמרו<br>שם התזה - אנגלית<br>שם התזה - עברית<br>שם המחזק ה<br>שם המנחה<br>קובץ התזה<br>שם התלמיד                   |
| הערכה מנחים בוחנים פרטי התוה                                                                                                    | The Thesis of Ofir Gilad<br>יראניד אוני<br>(540) אילעד אופיר<br>(540) אילעד אופיר<br>גענד אפיר<br>עראני אול-ענד<br>עראני<br>גענד אפיר<br>גענד אפיר<br>גענד אפיר<br>גענד אפיר<br>גענד אפיר                                                                                                    | פרטי התזה<br>שימיים נשמרו<br>שם התזה - אנגלית<br>שם התזה - עברית<br>שם המנחלה<br>קובץ התזה<br>שם התלמיד<br>תאריך                       |
| הערכה מנחים בוחנים פרטי התזה<br>ים                                                                                                    | The Thesis of Ofir Gilad<br>ראסי אליעד אופיר<br>(640) אופיר<br>בית הספר להגדסה מביתל<br>(640) הספר להגדסה<br>בית הצ-עלי<br>בית הצ-עלי<br>עליד אפיר<br>ביעד אפיר<br>12:44:67 2011-08-02<br>12:44:67 2011-08-02<br>יישב ראש הועדה היחידתית לתואר שני אישר את מינוי הבוחנים, ממתין להערכת הבוחנ | פרטי התזה<br>שימיים נשמרו<br>שים התזה - אנגלית<br>שם התזה - עברית<br>שם המוזה<br>שם המנוזה<br>קובץ התזה<br>שם התלמיד<br>תאריך<br>תאריך |

לאחר שיו"ר הוועדה לתואר שני אישר את הרכב ועדת הבוחנים . נשלחים לכל חברי הוועדה ולבוחנים הודעות מייל על בחירתם לשמש בוחנים בתזה של התלמיד . הם מתבקשים להעריך את התזה ולהזין ציון במערכת תוך חודש ימים .

גם המנחה כאחד מחברי ועדת הבוחנים יכנס למערכת כבוחן יזין ציון ויעלה קובץ הערכת תזה (חוות הדעת)

## הדרכה לבוחנים ומנחים להזנת ציון תזה והעלאת קובץ הערכת תזה ( חוות דעת)

לאחר שיו"ר הוועדה לתואר שני אישר את הרכב ועדת הבוחנים . נשלחים לכל חברי הוועדה ולבוחנים הודעות מייל על בחירתם לשמש בוחנים בתזה של התלמיד . הם מתבקשים להעריך את התזה תוך חודש ימים ,להזין ציון במערכת ולהעלות קובץ הערכת תזה ( חוות דעת) למערכת התזות .

#### כניסת בוחן ומתן הערכת תזה

בכניסה למערכת התזות יש אפשרות בחירה האם להיכנס בתפקיד של מנחה פנימי או בתפקיד של בוחן.

איש סגל יכנס לפי המינוי שיש לו בתזה אם הוא מנחה יזדהה כמנחה ואם תפקידו בתזה הוא בוחן יזדהה כבוחן . הקוד האישי לשני התפקידים הוא זהה. לבובנס למסב פבנון בתזב ולאחב מכו לבובנס למסב בעבבב

| היכנס למסן פרסי הונוה ולאחו נוכן להיכנס למסן הערכה                                                                                                    |
|----------------------------------------------------------------------------------------------------|
| נ 🗗 בפקרלטה להנדסה ע"ש איבי ואלדר פליישמך - ניהול 🔄                                                                                                    |
| 🕒 🕙 💌 ½ http://moodle3.tau.ac.il/theses_project/administrator/index.php?option=com_login&task=r 🗾 🗟 🖘 🗙 🎦 Google 🖉                                                                                                    |
| File Edit View Favorites Tools Help                                                                                                    |
| x Google Search + More > More >                                                                                                    |
| 🙀 Favorites 🛛 🙀 🏉 Suggested Sites 🔻 🙋 Free Hotmail 🖉 MSN Hotmail - Message 🙋 Web Slice Gallery 🔻 👷 אוויברטיטת תל-אביב                                                                                                    |
| 👷 איבי ואלדר פליישמן - נ 👷 - 🔊 - 🗈 🖶 - Page - Safety - Tools - 😨 -                                                                                                    |
| רפליישמן דניברסיטת תל-אביב 🐇 דנו אוניברסיטת תלטה להנדסה ע"ש איבי ואלדר פליישמן תוניברסיטת אוניברסיטת איני אוניברסיטת אוניברסיטת אוניברסיטת אוניברסיטת אוניברסיטת אוניברסיטת אוניברסיטת אוניברסיטת אוניברסיטת אוניברסיטת אונישמע אוניברסיטת אוניברסיטת אוניברסיטת אוניברסיטת אוניברסיטת אוניברסיטת אוניברסיטת אוניברסיטת אוניברסיטת אוני |
| התחברות לפאנל ניהול ג'ומלה!<br>בחר את הקבוצה איתה אתה רוצה<br>להתחבר<br>חורה לדף הבית של האתר<br>חורה לדף הבית של האתר                                                                                                    |
|                                                                                                    |
|                                                                                                    |
| A Done                                                                                                    |
| 🕽 Start 🔐 🚱 😰 🤪 🔭 🗀 coachig 🖳 Micros 💓 אוג אוג אוג אוג אוג אוג אוג אוג אוג אוג                                                                                                    |

המערכת תציג את רשימת התזות שבהן עליו לתת הערכה וציון יש לבחור את התזה של התלמיד ע"י הקשה על שם התזה . במסך ניתן לבצע חיפוש לפי שם התלמיד : הקשת שם פרטי ולאחריו שם משפחה או רק אחד מהם

| 104 A 10-           |                                                                                                    | 1.1 - 1             |                       |                         |                                                                                                    |                 |                      |      |
|---------------------|----------------------------------------------------------------------------------------------------|---------------------|-----------------------|-------------------------|----------------------------------------------------------------------------------------------------|-----------------|----------------------|------|
|                     | ew ⊢a∨orites Loois                                                                                                    | нер                 |                       |                         |                                                                                                    |                 | a sina alau s        |      |
| soogie              |                                                                                                    |                     |                       |                         |                                                                                                    | re »            | 👥 rina dayi          | agi  |
| vorites             | 🍰 🙇 Bright Aqua Tec                                                                                                    | hnolog 🏉 S          | uggested Sites 🔻      | 🙋 Free Hotmail          | 🙋 MSN Hotmail - Message                                                                                                    | 💋 Web Slice Gal | ות תל-אביב 👷 🔻 lery  | סיט  |
| ר פליישמן           | ז להנדסה ע"ש איבי ואלד                                                                                                    | הפקרלטר             |                       |                         | 📩 🗕 🖬 🗧                                                                                                    | - 📑 🖶 - Page    | e▼ Safety▼ Tools*    | - (  |
|                     |                                                                                                    |                     |                       |                         |                                                                                                    |                 | 2                    |      |
| 4 ארסא 4            |                                                                                                    |                     | ר פליישמן             | ז ע"ש איבי ואל <b>ז</b> | TEL AUI הפקולטה להנדסו                                                                                                    | U UNIVERSITY    | ייטת תל-אביב 🕱       | О    |
| E :Site default lar | tguage ראמי הג'-עלי Hello נ                                                                                                  | 1 🚨 1 🍳 התנתקוח     | 💮 תצוגה מקדימה 🗰 1.0: | הוראה                   |                                                                                                    | Thesisman       | Components join Divi | תפרי |
| <b>(</b> ) (        | 🥱 🛛 🥽                                                                                                    |                     |                       |                         |                                                                                                    |                 | תזות                 | . (= |
| About 7             | עריכה עזרו                                                                                                    |                     |                       |                         |                                                                                                    |                 |                      | . 6  |
|                     |                                                                                                    |                     |                       |                         |                                                                                                    |                 | Documenta            | H    |
|                     | סינון על פי שם התלמיד                                                                                                    |                     |                       |                         |                                                                                                    |                 |                      |      |
| Checked out         | atha orobo                                                                                                    | עדכון אחרון         | מאריך                 | γαιρ                    | שם התזה - אנגלית                                                                                                    | שם המנחה        | שם התלמיד            |      |
|                     | נוסח התזה הסופי אושר על ידי המנחה.<br>בהמתנה לסיום התהליך על ידי<br>המזכירות                                                 | 14:49:49 2012-02-27 | 10:44:13 2012-02-16   | pdf.1329389476          | The Thesis of Ofir Gilad                                                                                                    | ראמי הג'-עלי    | גלעד אופיר           |      |
|                     | תזה לא נוצרה,בהמתנה לאישור פרסי<br>התזה על ידי המנחה                                                                         | 12:44:21 2012-02-16 | 10:44:13 2012-02-16   |                         | The Thesis of Ido Meshi                                                                                                    | ראמי חג'-עלי    | מושר ערדו            |      |
|                     | תזה לא נוצרה,בהמתנה לאישור פרסי<br>התזה על ידי המנחה                                                                         | 12:44:21 2012-02-16 | 10:44:13 2012-02-16   |                         | The Thesis of Shaul Mustacohi                                                                                                    | ראמי חג'-עלי    | מוססקי שאול יעקב     |      |
|                     | תזה לא נוצרה,בהמתנה לאישור פרסי<br>התזה על ידי המנחה                                                                         | 12:44:21 2012-02-16 | 10:44:13 2012-02-16   |                         | The Thesis of Chen Zur                                                                                                    | ראמי חג'-עלי    | צורחן                |      |
|                     | תזה לא נוצרה.בהמתנה לאישור פרסי<br>התזה על ידי המנחה                                                                         | 12:44:22:2012-02-16 | 10:44:13 2012-02-16   |                         | THE MECHANICAL BEHAVIOR OF<br>HYDROGELS FOR NUCLEUS<br>PULPOUSREPLACEMENT IN<br>SPINAL DISKS: EXPERIMENTAL<br>CHARCTERIZATIONSAND<br>NONLINEAR FINTE-ELEMENT<br>MODELING | ראמי תג'-עדי    | שפון לוי אביעד       |      |
|                     | תזה לא נוצרה,בהמתנה לאישור פרסי<br>התזה על ידי המנחה                                                                         | 12:44:22 2012-02-16 | 10:44:13 2012-02-16   |                         | The Thesis of Noam Paz                                                                                                    | ראמי חג'-עלי    | פז נעם               |      |
|                     | תזה לא נוצרה,בהמתנה לאישור פרסי                                                                                              | 12:44:22 2012-02-16 | 10:44:13 2012-02-16   |                         | The Thesis of Dan Druker                                                                                                    | ראמי חג'-עלי    | דרוקרדן              |      |
|                     | התזה על ידי המנחה                                                                                                    |                     | 10:44:13 2012-02-16   |                         | The Thesis of Shay Shoam                                                                                                    | ראמי חג'-עלי    | שהם שי               |      |
|                     | התזה על ידי המנחה<br>תזה לא נוצרה,בהמתנה לאישור פרטי<br>התזה על ידי המנחה                                                    | 12:44:22 2012-02-16 |                       |                         |                                                                                                    |                 |                      |      |
|                     | התזה שר ידי המנחה<br>תזה לא נוצרה בהמתנה לא שור פרסי<br>התזה לא נוצרה בהמתנה לא שור פרסי<br>התזה לא נוצרה בהמתנה לא שור פרסי | 12:44:22 2012-02-16 | 10:44:13 2012-02-16   |                         | The Thesis of Hagit Zemer                                                                                                    | ראמי הג'-עלי    | זמר הגית             |      |

|                                                                                                    | _                                                                                                    |
|----------------------------------------------------------------------------------------------------|----------------------------------------------------------------------------------------------------|
| 🔊 💌 👷 http://moodle3.tau.ac.il/theses_project/administrator/index2.php 🔄 😒 🚱 🍫 🗙 🔀 Google                                                                                                    |                                                                                                    |
| Edit View Favorites Tools Help                                                                                                    |                                                                                                    |
| Google 🚽 🚼 Search 🗤 🖓 🗸 More »                                                                                                    | 🤦 rina dayag                                                                                                    |
| vorites 👍 💋 Bright Aqua Technolog 🏈 Suggested Sites 🔻 🖉 Free Hotmail 🖉 MSN Hotmail-Message 🍘 Web Sites                                                                                                    | Gallery 🔻 🙀 ויטת תל-אביב                                                                                                    |
| הפקולמה להנדחה ע"ש איבי ואלדר פליישמו 👌 🔻 🗟 💌 🖛 ד פפ                                                                                                    | age - Safety - Tools -                                                                                                    |
|                                                                                                    | <u> </u>                                                                                                    |
| עדואר פליישמו דו איבי אלדר פליישמו דו איבי אלדר פליישמו 🚽                                                                                                    | ברסינוח חל-אכיכ                                                                                                    |
|                                                                                                    |                                                                                                    |
| Site default language הורשה: 1.0 🏴 1.0 🥸 2 🤐 התנתקות Hello מדר עיון Site default language                                                                                                    | תפריטים תוכן עזרה                                                                                                    |
|                                                                                                    |                                                                                                    |
|                                                                                                    | 🛛 עריכה תזה                                                                                                    |
| About אישור ומעבר שלב - סגירה וחזרה לרשימה עזרה עורה אישור ומעבר שלב - סגירה וחזרה לרשימה                                                                                                    |                                                                                                    |
|                                                                                                    |                                                                                                    |
| הערכה מנחים פרטי התוה                                                                                                    |                                                                                                    |
|                                                                                                    |                                                                                                    |
|                                                                                                    |                                                                                                    |
|                                                                                                    | פרטי התזה                                                                                                    |
| ine inesis of Utir Glad                                                                                                    | פרטי התזה<br>שם התזה - אנגלית<br>שם התזה - אנגרית                                                                                                    |
| ine inesis of Unir Guac<br>The Thesis of The Thesis<br>מהפר להדמה מבימולה                                                                                                    | פרטי התזה<br>שם התזה - אנגלית<br>שם התזה - עברית<br>שם המחלקה                                                                                                    |
| ו ne inesis of Utri Giaz<br>ס The Thesis גלעד אופיר<br>נית הספר להנדסה מנכית(540)<br>אמי תג'-עלי                                                                                                    | פרטי התזה<br>שם התזה - אנגלית t<br>שם התזה - עברית f<br>שם המחלקה<br>שם המנחה                                                                                                    |
| ו חד inesis of Unir Guad<br>הס The Thesis לעד אופיר<br>בית הספר להנדסה מכנית(540)<br>אמי תג'-עלי<br>pdf.133223860                                                                                                    | פרטי התזה<br>שם התזה - אנגלית<br>שם התזה - עברית<br>שם המחלקה<br>שם המנחה<br>קובץ התזה                                                                                                    |
| ו היצואסין דער אופיר The Thesis of Unir Guad<br>אנעד אופיר (540)<br>אמי הג'-עלי<br>pdf.1332236601<br>גלעד אופיר                                                                                                    | פרטי התזה<br>שם התזה - אנגלית ל<br>שם התזה - עברית ל<br>שם התחלקה<br>שם התנחה ל<br>קובץ התזה למיד                                                                                                    |
| ו היא וחשיגע דער אופיר דער אופיר דער אופיר דער אופיר דער אופיר דער אופיר דער אופיר דער אופיר דער אופיר דער אופיר<br>זאמי הג'-עלי<br>13:40-22 2012-03-15                                                                                                    | פרטי התזה<br>שם התזה - אנגלית נ<br>שם התזה - עברית f<br>שם התזקה<br>שם התנחה<br>קובץ התזה<br>שם התלמיד<br>תאריך 6                                                                                                    |
| ו הפו האלעד אופי עד<br>זמי הספר להנדסה מכנית(540)<br>זאמי הג'-עלי<br>קלעד אופיר<br>גלעד אופיר<br>13:40:22:2012-03-15<br>ושב ראש הועדה היחידתית לתואר שני אישר את מינוי הבוחנים, ממתין להערכת הבוחנים                                                                                                    | פרטי התזה<br>שם התזה - אנגלית נ<br>שם התזה - עברית f<br>שם המחלקה<br>שם המנחה<br>קובץ התזה<br>מובץ התזה<br>אריך 2<br>מטטוס התזה<br>מסטוס התזה                                                                                                    |
| ו הפור להנדסה מכנית(540)<br>זימי הספר להנדסה מכנית(540)<br>קולעי<br>גלעד אפיר<br>גלעד אפיר<br>13:40:22 20:12-03-15<br>ושב ראש הועדה היחידתית לתואר שני אישר את מינוי הבוחנים, ממתין להערכת הבוחנים                                                                                                    | פרטי התזה<br>שם התזה - אנגלית נ<br>שם התזה - עברית f<br>שם המולקה<br>שם המנחה<br>קובץ התזה<br>קובץ התזה<br>מאריך 6<br>סטטוס התזה<br>סטטוס התזה                                                                                                    |
| ות אנעד אופיר (געד אופיר)<br>זימי הספר להנדסה מכנית(540)<br>ראמי הג'-עלי<br>קלעד אופיר<br>גלעד אופיר<br>13:40:22 2012-03-15<br>ושב ראש הועדה היחידתית לתואר שני אישר את מינוי הבוחנים, ממתין להערכת הבוחנים                                                                                                    | פרטי התזה -<br>שם התזה - אנגלית נ<br>שם התזה - עברית f<br>שם המחלקה<br>שם המנחה<br>קובץ התזה<br>קובץ התזה<br>מאריך<br>מאריך<br>THESISman v1.4.0.stable - 2                                                                                                    |
| ות ותפוו מכוית (14 העד אופיר<br>בית הספר להנדסה מכוית (540)<br>pdf.133223860<br>גלעד אופיר<br>גלעד אופיר<br>ושב ראש הועדה היחידתית לתואר שני אישר את מינוי הבוחנים, ממתין להערכת הבוחנים                                                                                                    | פרטי התזה - פרטי התזה - פרטי התזה - אנגלית ש<br>שם התזה - עברית f<br>שם המחלקה<br>שם המנחה<br>קובץ התזה<br>קובץ התזה<br>מאריך<br>מאריך<br>THESISman v1.4.0.stable - :                                                                                                    |
| וואפו ערוד שוני ערוד שוני ערוד שוני שוני שוני שוני שוני שוני שוני שוני                                                                                                    | פרטי התזה - פרטי התזה - פרטי התזה - אנגלית ל<br>שם התזה - עברית f<br>שם המחלקה - שם המחלקה - ב<br>שם המנחה - ה<br>קובץ התזה - 5<br>שם התלמיד - 5<br>מאריך - 5<br>- תאריך - 5<br>- תאריך - 5<br>- תאריך - 5<br>- תאריך - 5<br>- תאריך - 5<br>                                                                                                    |
| וועד הפון שווער שני אישר את מינוי הבותנים, ממתין להערכת הבותנים<br>עלים אמיי ה-ער<br>pdf.133223860<br>גלים אמיי<br>13:40:22 2012:03-15<br>ושב ראש הועדה היחידתית לתואר שני אישר את מינוי הבותנים, ממתין להערכת הבותנים<br>ושב ראש הועדה היחידתית לתואר שני אישר את מינוי הבותנים, ממתין להערכת הבותנים<br>ושב האש הועדה היחידתית לתואר שני אישר את מינוי הבותנים, ממתין להערכת הבותנים | פרטי התזה<br>שם התזה - אנגלית<br>שם התזה - עברית<br>שם המחלקה<br>שם המנחה<br>קובץ התזה<br>שם התלמיד<br>מעוריך<br>מעוריך<br>THESISman v1.4.0.stable - 2<br>מעורית<br>דעבצ את אריך<br>מעוריק<br>מעוריק<br>מעורים<br>מעורים<br>מעוריק<br>מעורי<br>מעוריק<br>מעוריק<br>מעוריק<br>מעוריק<br>מעוריק<br>מעוריק<br>מעוריק<br>מעוריק<br>מעוריק<br>מעוריק<br>מעוריק<br>מעוריק<br>מעוריק<br>מעוריק<br>מעוריק<br>מעוריק<br>מעוריק<br>מעוריק<br>מעוריק<br>מעוריק<br>מעוריק<br>מעוריק<br>מעוריק<br>מעוריק<br>מעוריק<br>מעוריק<br>מעוריק<br>מעיים<br>מעוריק<br>מעי<br>מעוריק<br>מעוריק<br>מעוריק<br>מעי<br>מעוריק<br>מעוריק<br>מעוריק<br>מעוריק<br>מעוריק<br>מעוריק<br>מעורים<br>מעוריק<br>מעוריק<br>מעורי<br>מע<br>מע<br>מעי<br>מע<br>מע<br>מומי<br>מי<br>מי<br>מי<br>מי<br>מומ<br>מי<br>מי<br>מי<br>מי<br>מומ<br>מי<br>מ<br>מות<br>מ<br>מי<br>מ |

הבוחן יכנס למסך <mark>הערכה</mark> יצפה בקובץ התזה שהעלה התלמיד לשיפוט ויעלה למערכת התזות קובץ עם הערכת התזה (חוות הדעת) בפורמאט PDF . בשדה : קובץ עם הערכת תזה . לאחר העלאת קובץ הערכת התזה. ניתן לצפות בקובץ .

| > ▼ Matter://moodle3.tau.ac.il/theses_project/                                                                                                    | /administrator/index2.php 🔄 🗟 🖅 🗙 🚼 Google                                                                                                    |                                                                                               |
|----------------------------------------------------------------------------------------------------|----------------------------------------------------------------------------------------------------|-----------------------------------------------------------------------------------------------|
| Edit View Favorites Tools Help<br>ioogle                                                                                                    | 🗸 🎖 Search - 🖓 🖓 More »                                                                                                    | rina dayag                                                                                    |
| orites 🛛 🍰 🙋 Bright Aqua Technolog 🥔 Su<br>ה הפקולטה להנדסה ע"ש איבי ואלדר פליישמ 🗌                                                                                                    | iggested Sites ▼ 🤌 Free Hotmail 🤌 MSN Hotmail - Message 🤌 Web Slice Gallery ▼ 👷 1<br>🔐 ▼ 🔊 ▼ 🖃 ♥ Page ▼ Safety ▼                                                                                                    | זיטת תל-אביו<br>Tools ▼                                                                       |
| ש איבי ואלדר פליישמן <sub>גרסא</sub>                                                                                                    | הפקולטה להנדסה ע"ש דEL AVIU UNIVERSITY 🕺 הכקולטה אביב                                                                                                    | ברסיטת                                                                                        |
| Site default language סמדר עיון Hello התנתקות                                                                                                    | תוכן עזרה 👘 0 🛎 2 😟                                                                                                    | תפריטים                                                                                       |
| ①     ②     ③     ③     ③     ③     ③     ③     ③     ③     ③     ③     ③     ③     ③     ③     ③     ③     ③     ③     ③     ③     ③     ③     ③     ③     ③     ③     ③     ③     ③     ③     ③     ③     ③     ③     ③     ③     ③     ③     ③     ③     ③     ③     ③     ③     ③     ③     ③     ③     ③     ③     ③     ③     ③     ③     ③     ③     ③     ③     ③     ③     ③     ③     ③     ③     ③     ③     ③     ③     ③     ③     ③     ③     ③     ③     ③     ③     ③     ③     ③     ③     ③     ③     ③     ③     ③     ③     ③     ③     ③     ③     ③     ③     ③     ③     ③     ③     ③     ③     ③     ③     ③     ③     ③     ③     ③     ③     ③     ③     ③     ③     ③     ③     ③     ③     ③     ③     ③     ③     ③     ③     ③     ③     ③     ③     ③     ③     ③     ③     ③     ③     ③     ③     ③     ③     ③     ③     ③     ③     ③     ③     ③     ③     ③     ③     ③     ③     ③     ③     ③     ③     ③     ③     ③     ③     ③     ③     ③     ③     ③     ③     ③     ③     ③     ③     ③     ③     ③     ③     ③     ③     ③     ③     ③     ③     ③     ③     ③     ③     ③     ③     ③     ③     ③     ③     ③     ③     ③     ③     ③     ③     ③     ③     ③     ③     ③     ③     ③     ③     ③     ③     ③     ③     ③     ③     ③     ③     ③     ③     ③     ③     ③     ③     ③     ③     ③     ③     ③     ③     ③     ③     ③     ③     ③     ③     ③     ③     ③     ③     ③     ③     ③     ③     ③     ③     ③     ③     ③     ③     ③     ③     ③     ③     ③     ③     ③     ③     ③     ③     ③     ③     ③     ③     ③     ③     ③     ③     ③     ③     ③     ③     ③     ③     ③     ③     ③     ③     ③     ③     ③     ③     ③     ③     ③     ③     ③     ③     ③     ③     ③     ③     ③     ③     ③     ③     ③     ③     ③     ③     ③     ③     ③     ③     ③     ③     ③     ③     ③     ③     ③     ③     ③     ③     ③     ③     ③     ③     ③     ③     ③     ③     ③     ③     ③     ③     ③     ③     ③     ③     ③     ③     ③     ③     ③     ③     ③     ③     ③     ③     ③     ③     ③     ③     ③     ③     ③     ③     ③     ③ | ה תזה                                                                                                    | עריכו 🌄                                                                                       |
| הערכה מנחים בוחנים פרטי התוה                                                                                                    |                                                                                                    |                                                                                               |
|                                                                                                    | The Thesis of Ode Oled when                                                                                                    | פרטי התזה                                                                                     |
|                                                                                                    | ברית The Thesis of Onli Glad ברית The Thesis of Child                                                                                                    | ik - 11111 Le                                                                                 |
|                                                                                                    |                                                                                                    | שם התזה - עו                                                                                  |
|                                                                                                    | בית הספר להנדסה מכנית(540)                                                                                                    | שם התזה - עו<br>שם המחלקה                                                                     |
|                                                                                                    | בית הספר להנדסה מכנית(540)<br><b>ראמי חג'-עלי</b>                                                                                                    | שם התזה - עו<br>שם המחלקה<br>שם המנחה                                                         |
|                                                                                                    | בית הספר להנדרה מכנית(540)<br><b>ראמי הג'-עלי</b><br>pdf.1332238605                                                                                                    | שם התזה - עו<br>שם המחלקה<br>שם המנחה<br>קובץ התזה                                            |
|                                                                                                    | בית הספר להנדיסה מכנית(540)<br>ראמי חגל-עלי<br>pdf.1332238805<br>גלעד אפיר                                                                                                    | שם התזה - עו<br>שם המחלקה<br>שם המנחה<br>קובץ התזה<br>שם התלמיד                               |
|                                                                                                    | בית הספר להנדיסה מכניתן (540)<br>ראמי הגל-עלי<br>pdf.1332238805<br>גלעד אנסיי<br>13:40-22 2012-03-18                                                                                                    | שם התזה - עו<br>שם המחלקה<br>שם המנחה<br>קובץ התזה<br>שם התלמיד<br>תאריך                      |
|                                                                                                    | בית הספר להנדים מכנית(540)<br>ראמי חגל-עלי<br>pdf 1332236805<br>[מלעד אשיר<br>13:40:22 2012:03-19<br>יושב ראש הועדה היחידתית לתואר שני אישר את מינוי הבוחנים, ממתין להערכת הבוחנים                                                                                                    | שם התזה - עו<br>שם המחלקה<br>שם המנחה<br>קובץ התזה<br>שם התלמיד<br>תאריך<br>סטטוס התזה        |
|                                                                                                    | בית הספר להנדים מכנית(540)<br>ראמי חג-עלי<br>pdf.1332236065<br>[גלעד אשוי<br>13:40:22 2012:03-19]<br>יושב ראש הועדה היוחידתית לתואר שני אישר את מינוי הבוחנים, ממתין להערכת הבוחנים<br>THESISman יו                                                                                              | שם התזה - עו<br>שם המחלקה<br>שם המנחה<br>קובץ התזה<br>שם התלמיד<br>תאריך<br>עו.4.0.stable - 2 |
|                                                                                                    | בית הספר להנדיסת פנניז(540)<br>ראמי הג'-עלי<br>pdf.1332236805<br>גלעד אופיר<br>13:40:22 2012-03-16<br>יושב ראש הועדה ה'יחידתית לתואר שני אישר את מינוי הבותנים, ממתין להערכת הבותנים<br>יושב ראש הועדה ה'יחידתית לתואר שני אישר את מינוי הבותנים, ממתין להערכת הבותנים<br>THESISman v<br>SNU/GPL | שם התדה - עו<br>שם המחלקה<br>שם המנחה<br>קובץ התדה<br>שם התלמיד<br>תאריך<br>ע1.4.0.stable - 2 |

הערה: במקרה של תקלה בהעלאת הקובץ מתבקש הבוחן או המנחה לפנות למזכירות תארים מתקדמים.

יש להעלות קובץ הערכת התזה ( PDF) ולתת ציון לתזה .

בשדה הערות נוספות יוכל הבוחן או המנחה להוסיף הערות נוספות .

לא ניתן לשמור ולעבור לשלב הבא אם לא התקיימו שני התנאים :

א. קובץ הערכת התזה הועלה למערכת ב. ציון התזה הוזן ע"י הבוחן .

לאחר שכל המנחים והבוחנים נתנו ציון יוכל המנחה לעיין בהערכות כל הבוחנים וסטטוס התזה השתנה ל"ממתין לקביעת מועד הבחינה" .

# <u>קביעת מועד הבחינה ומשלוח זימון לבוחנים</u>

המנחה הראשי יבחר את התזה של התלמיד מתוך רשימת התזות ויבחר במסך <mark>בחינה</mark> . לאחר קביעת מועד הבחינה ע"י המנחה נשלחת הודעה למזכירות לבוחנים לתלמיד ולמנחים

|              | 25 1120     |               |                     |             |            |                    |             | emeti    | zpiore    |                                  |                                                                                                    |                                                                                                    | _ [ |
|--------------|-------------|---------------|---------------------|-------------|------------|--------------------|-------------|----------|-----------|----------------------------------|----------------------------------------------------------------------------------------------------|----------------------------------------------------------------------------------------------------|-----|
| 질 🗢   🙀 http | p://moodle  | 3.tau.ac.il/  | /theses_p           | oroject/ad  | Iministrat | tor/index2         | .php?optic  | on=com_  | thesismar | nê 🔽  🗟                          | 👉 🗙 🕌 Google                                                                                                    |                                                                                                    |     |
| Edit View    | Favorites   | s Tools       | Help                |             |            |                    |             |          |           |                                  |                                                                                                    |                                                                                                    |     |
| Google       |             |               |                     |             |            |                    |             | -        | 🔚 Searc   | י ד 🖓                            | More »                                                                                                    | 🔵 rinada                                                                                                    | u ▼ |
| vorites 🛛 👍  | 🏉 Sugge     | ested Sites   | s 🔻 🙋 F             | ree Hotm    | iail 🙋 N   | /ISN Hotm          | iail - Mess | age 🤌    | Web Slic  | e Gallery                        | 👻 🙀 ניברסיטת תל-אביב                                                                                                    | אוו                                                                                                    |     |
| לדר פליישמן; | ע"ש איבי וא | ה להנדסה ו    | הפקולטו             |             |            |                    |             |          |           | <u>ن</u>                         | • 🗟 • 🖻 🖶 • Page                                                                                                    | e▼ Safety▼ Tools▼                                                                                                    | 0   |
| Site default | t language  | זי חג'-עלי    | םםם¤ ראמ            | "D¤D. Hello | קות ס      | התנתי 💆            | 1 🛎 0 5     | וקדימה 😒 | תצוגה נ 🍋 | רשה: 1.0                         | n                                                                                                    | תפריטים תוכן עזרה                                                                                                    | ٦   |
| ()<br>About  | שורה עורה   | ס<br>ה לרשימה | גירה וחזר סגירה איז | עבר שלב     | אישור ומ   | <b>וו</b><br>שמירה |             |          |           |                                  |                                                                                                    | עריכה תזה 🌷                                                                                                    | 3   |
|              |             |               |                     |             |            |                    |             |          |           |                                  |                                                                                                    |                                                                                                    |     |
|              |             |               |                     |             |            |                    |             |          |           |                                  | 2                                                                                                    | הודעה נשלחה ל בוחנים<br>הודעה נשלחה ל תלמיד ולמנחי<br>שינויים נשמרו                                                                                                    | 0   |
| פרטי התזה    | בוחנים      | מנחים         | בחינה               | הערנה       | הערות      | הערכה              | הערנה       | הערכה    | הערכה     | הערנה                            | ים                                                                                                    | הודעה נשלחה ל בוחנים<br>הודעה נשלחה ל תלמיד ולמנחי<br>שינויים נשמרו                                                                                                    | 1   |
| פרטי התזה    | בוחנים      | מנחים         | בחינה               | הערכה       | הערות      | הערכה              | הערנה       | הערכה    | הערכה     | הערכה                            | تع<br>ا                                                                                                    | הודעה נשלחה ל בוחנים<br>הודעה נשלחה ל תלמיד ולמנחי<br>שינויים נשמרו<br>פרטי התזה                                                                                                    |     |
| פרטי התזה    | בוחנים      | מנחים         | בחינה               | הערכה       | הערות      | הערכה              | הערנה       | הערנה    | הערכה     | הערכה                            | D<br>The Thesis of Ofr Glad                                                                                                    | הודעה נשלחה ל בוחנים<br>הודעה נשלחה ל תלמיד ולמנחי<br>שינויים נשמרו<br>פרטי התזה<br>שם התזה - אנגלית                                                                                                |     |
| פרטי התזה    | בותנים      | מנחים         | בחינה               | הערכה       | הערות      | הערנה              | הערנה       | הערכה    | ลงามุล    | กมามา                            | ם<br>The Thesis of Ofir Glad<br>רי אוני אלעד אופי                                                                                                    | הודעה נשלחה ל בוחנים<br>הודעה נשלחה ל תלמיד ולמנחי<br>שינויים נשמרו<br>פרטי התזה<br>שם התזה - אנגלית<br>שם התזה - עברית                                                                             |     |
| פרטי התזה    | בוחנים      | מנחים         | בחינה               | הערכה       | הערות      | הערכה              | הערכה       | กมามา    | הערכה     | הערכה                            | ים<br>The Thesis of Ofr Glad<br>יישוא דעל The Thesis of<br>(540)איז חופר להנדסה מכול                                                                                                    | הודעה נשלחה ל בוחנים<br>הודעה נשלחה ל תלמיד ולמנחי<br>שינויים נשמרו<br>פרטי התזה<br>שם התזה - אנגלית<br>שם התזה - עברית<br>שם המחלקה                                                                |     |
| פרטי התזה    | בוחנים      | מנחים         | בחינה               | הערכה       | הערות      | הערכה              | הערכה       | הערנה    | הערנה     | הערכה                            | ים<br>The Thesis of Ofr Glad<br>יושר אין א The Thesis of<br>(540)אינא מי הג'-עלי<br>עלי היי הג'-עלי                                                                                                    | הודעה נשלחה ל בוחנים<br>הודעה נשלחה ל תלמיד ולמנחי<br>שינויים נשמרו<br>שינויה התזה<br>שם התזה - אנגלית<br>שם התזה - עברית<br>שם המתלקה<br>שם המנחה                                                  |     |
| פרטי התזה    | בוחנים      | מנחים         | בחינה               | הערכה       | הערות      | הערכה              | הערכה       | הערכה    | הערנה     | הערכה                            | ם<br>The Thesis of Ofr Glad<br>The Thesis of Ofr Glad<br>(640)אינס הגיקניא<br>גלען אופיר<br>אינס הגיקניא<br>pdf.1315726499<br>pdf.1315726499                                                                                                    | הודעה נשלחה ל בוחנים<br>הודעה נשלחה ל תלמיד ולמנחי<br>שינויים נשמרו<br>פרטי התזה<br>שם התזה - אנגלית<br>שם התזה - עברית<br>שם המנחה<br>קובף התזה<br>קובף התזה                                       |     |
| פרטי התזה    | בוחנים      | מנחים         | בחינה               | הערכה       | הערות      | הערכה              | הערכה       | הערכה    | הערנה     | הערנה                            | ם<br>The Thesis of Ofr Gliad<br>רישוע אופיר<br>גלעד אופיר<br>סבית הספר להגדסה מבנית<br>(540) הישוע<br>בית הספר להגדסה מבנית<br>גלעד אופיר<br>קלנד אופיר<br>גלעד אופיר                                                                                                    | הודעה נשלחה ל בוחנים<br>הודעה נשלחה ל תלמיד ולמנחי<br>שינויים נשמרו<br>שינויים התזה<br>שם התזה - אנגלית<br>שם התזה - עברית<br>שם המנחה<br>קובץ התזה<br>שם התלמיד                                    |     |
| פרטי התזה    | בוחנים      | מנחים         | בחינה               | הערכה       | הערות      | הערכה              | הערכה       | הערכה    | הערנה     | - กมาม<br>                       | רש<br>The Thesis of Ofir Glad<br>יש אלעד אופיר<br>(540)ריאנדים אביערי<br>ער אובים אלעד אופיר<br>ער אובים אלעד אופיר<br>ער אובים אלעד אופיר<br>ער אובים אלעד אופיר<br>ער אובים אלעד אופיר<br>אלעד אופיר<br>ער אובים אלעד אופיר<br>אלעד אופיר<br>אלעד אלעד אופיר<br>אלעד אופיר<br>אלעד אופיר<br>אלעד אלעד אלעד אלעד אופיר<br>אלעד אלעד אלעד אלעד אלעד אלעד אלעד אלעד                                                                                                    | הודעה נשלחה ל בוחנים<br>הודעה נשלחה ל תלמיד ולמנחי<br>שינויים נשמרו<br>שינויים התזה<br>שם התזה - אנגלית<br>שם התזה - עברית<br>שם התזקה<br>קובץ התזה<br>שם התלמיד<br>שם התלמיד<br>העריך<br>ואיש המתה |     |
| פרטי התזה    | בוחנים      | מנחים         | בחינה               | הערכה       | הערות      | הערכה              | הערכה       | הערכה    | הערכה     | <ul> <li>คมารม (1996)</li> </ul> | רש<br>The Thesis of Ofir Glad<br>ישע אניעלי<br>(540)ריאפיר אניער אופיר<br>ער אופיר אניער אופיר<br>ער אופיר אניער אופיר<br>ער אופיר אניער אופיר<br>ער אופיר אניער אופיר<br>אניער אופיר<br>ער אופיר אניער אופיר<br>אניער אופיר<br>אניער אניער<br>אניער אופיר<br>אניער אופיר<br>אניער אניר<br>אניער אניר<br>אניר אניר<br>אניר | הודעה נשלחה ל בוחנים<br>הודעה נשלחה ל תלמניי ולמנחי<br>שינויים נשמרו<br>שינויים התזה<br>שם התזה - אנגלית<br>שם התזה - עברית<br>שם התזקה<br>קבוע<br>העריך<br>קבוע<br>סופס בקשה לאישור מנחה<br>קבוע   |     |

| I = [] = [] = [] = [] = [] = []             | וה להנדסה ע"ש איבי ואי<br>e3.tau.ac.il/theses_project/ad | <b>Windows II - הפקרכו</b><br>ministrator/index2.php?op | nternet Explorer<br>ition=com_thesisman8 | 💌 🗟 <table-cell-rows> 🗙 🎦 Google</table-cell-rows> | _                             |
|---------------------------------------------|----------------------------------------------------------|---------------------------------------------------------|------------------------------------------|----------------------------------------------------|-------------------------------|
| Edit View Favorite<br>Google                | es Tools Help                                            |                                                         | 💌 🚼 Search                               | • 🗗 More »                                         | 🔵 rinada                      |
| vorites 🛛 🛵 🏉 Sugg<br>ש איבי ואלדר פליישמן" | ested Sites 🔻 🙋 Free Hotm<br>הרפקו לטה להנדסה עי         | ail 🤌 MSN Hotmail - Me                                  | ssage 💋 Web Slice                        | ניברסיטת תל-אביב 👷 ▼ Gallery 🔹 🙀                   | אוו<br>e • Safety • Tools • ( |
| 5.14 גרסא                                   | ש איבי ואלדר פלייש"                                      | קולטה להנדסה ע                                          | TEL AUIU הפי                             |                                                    | יברסיטת חל-אבי                |
| site default language                       | ראמי חג'-עלי ¤⊡⊡⊡¤⊡. Hello                               | התנתקות 😫 1 🚨 ה                                         | 😤 תצוגה מקדימה 🛛                         | הורשה: 1.0                                         | תפריטים תוכן עזרה             |
|                                             |                                                          |                                                         |                                          |                                                    | עריכה תזה 🌅                   |
| בוחנים פרטי התזה                            | הערכה בחינה מנחים                                        | הערכה הערכה                                             | הערכה הערכה                              | הערכה                                              |                               |
|                                             |                                                          |                                                         |                                          |                                                    | בחינה                         |
|                                             |                                                          |                                                         |                                          | 00:00:00 2011-09-30                                | תאריך המבח <mark>ן</mark>     |
|                                             |                                                          |                                                         | г                                        | ▼ 13 : ▼ 30                                        | שעת המבח <mark>ן</mark>       |
|                                             |                                                          |                                                         |                                          | וולפסון<br>ברכ                                     | הבניין בו תתבצע הבחינה<br>סדר |
|                                             |                                                          |                                                         |                                          | 0523512205                                         | טלפון                         |
|                                             |                                                          |                                                         |                                          |                                                    | THESISman v1.4.0.stable - 20  |

#### מתן ה<u>ציון בחינת הגמר</u>

הבוחנים והמנחה הראשי ממלאים טופס בחינת הגמר וחותמים עליו <mark>קישור</mark> הטופס נסרק ומועלה למערכת כקובץ PDF ע"י המנחה או המזכירות המנחה הראשי נכנס למסך בחינה מזין את ציון בחינת הגמר במערכת התזות המוסכם ע"י כל הבוחנים

המערכת משקללת את הציון המשוקלל של הערכות כל הבוחנים כציון תזה סופי.

יש לבחור במערכת מבין שתי אפשרויות : צריך להעלות תזה בשנית - לא אם התזה אושרה ללא תיקונים צריך להעלות תזה בשנית – כן אם התזה אושרה כולל תיקונים לאישורו של המנחה הראשי

## לאחר הזנת ציון הבחינה נשלחת הודעה למזכירות לבוחנים לתלמיד ולמנחים .

כאשר תזה אושרה ללא תיקונים המזכירות תאשר סגירת תיק התזה ותזין למערכת מנהל התלמידים את ציון הבחינה וציון התזה הסופי (ציון משוקלל של הערכות הבוחנים)

כאשר התזה אושרה כולל תיקונים התלמיד מתבקש לבצע תיקונים בתזה ולהעלות קובץ . תזה חדש לבדיקה ואישור של המנחה הראשי

רק לאחר אישור התזה ע"י המנחה הראשי יוזנו הציונים למערכת מנהל התלמידים ותיסגר התזה ע"י המזכירות.

| Windows Internet Ex - הפקרכטה להנדטה ע"ש איבי ואלדר פליישמך - ניהול                   | (plorer                                 | _ 8                           |
|---------------------------------------------------------------------------------------|-----------------------------------------|-------------------------------|
| 💽 🗢 🙀 http://moodle3.tau.ac.il/theses_project/administrator/index2.php?option=com_the | esisman{ 🔽 😣 😽 🗙 🚼 Google               | <u>۹</u>                      |
| le Edit View Favorites Tools Help                                                     |                                         |                               |
| Google 🗸 🗸                                                                            | Search • More >>                        | 🔵 rinada 🕶 🔧                  |
| Favorites 🛛 👍 🏉 Suggested Sites 👻 🖉 Free Hotmail 🖉 MSN Hotmail - Message 🖉 W          | eb Slice Gallery 🔻 🙀 אוניברסיטת תל-אביב |                               |
|                                                                                       | 🐴 🕶 🗟 🔻 🖃 🖶 👻 Page 🍨 Sa                 | fety 🔻 Tools 🔻 🔞 🗸            |
|                                                                                       |                                         |                               |
|                                                                                       |                                         | עריכה תזה 🏹                   |
|                                                                                       |                                         |                               |
|                                                                                       |                                         | הנדונה ושלחה ל תלחיד          |
|                                                                                       |                                         | הודעה נשלחה ל מזכירות         |
|                                                                                       |                                         | שינויים נשמרו                 |
|                                                                                       |                                         |                               |
|                                                                                       |                                         |                               |
| הערכה הערכה הערכה הערכה הערות הערכה בחינה מנחיים בוחניים פרסי התזה                    |                                         |                               |
|                                                                                       |                                         | בחינה                         |
|                                                                                       | 15.30                                   | ונארין המבחן<br>שעת המבחו     |
|                                                                                       | fafacitar                               | הבניין בו תתבצע הבחינה        |
|                                                                                       | afafafaf                                | חדר                           |
|                                                                                       | afafafaf                                | טלפון                         |
|                                                                                       | • rx @ c                                | צריך להעלות את התזה חזרה      |
|                                                                                       |                                         |                               |
|                                                                                       |                                         | 01000 01010                   |
|                                                                                       |                                         | in the state of the           |
|                                                                                       |                                         |                               |
|                                                                                       | Browse                                  | טופס סכום בחינת גמר לתואר     |
|                                                                                       | 83                                      | שני<br>ציון הבחינה            |
|                                                                                       | 76.67                                   | ציון הערכה סופי               |
|                                                                                       |                                         | THERIPHONE & Octobio 2000     |
|                                                                                       |                                         | Theatanany Lecterative - 2005 |
| .GNUIGPL מה ומשית ומשוחרות תחת רשיון GNUIGPL.                                         | Joomia                                  |                               |
|                                                                                       | S Internet                              | - 🖓 🕶 🔍 75% 🛛 🕶               |
|                                                                                       |                                         |                               |

. באתר הפקולטה מידע לסגל האקדמי /מערכת הערכת תזות <u>הנחיות וטפסים בנושא עבודת התזה</u>